MINISTERIO DE ECONOMÍA Y FINANZAS

# CIERRE POR LIQUIDACIÓN, EXTINCIÓN Y/O FUSIÓN 2010

# Manual de cambios

Oficina General de Informática y Estadística - OGIE 20/12/2010

Usuarios de Gobiernos Nacionales, Regionales y Locales. - versión 10.08.0

# TABLA DE CONTENIDO

| 1. INTRODU | JCCIÓN                                       | 3  |
|------------|----------------------------------------------|----|
| 2. MODULO  | O CONTABLE.                                  | 3  |
| 2.1. UNID  | AD EJECUTORA                                 | 3  |
| 2.1.1. R   | ecepción del Cierre y Proceso de Liquidación | 3  |
| 2.1.2. P   | roceso de Cierre                             | 5  |
| 2.1.3. P   | roceso de Liquidación                        | 10 |
| 2.1.3.1.   | Formatos Financieros.                        | 10 |
| 2.1.3.2.   | Formatos Presupuestarios.                    | 15 |
| 2.2. PLIEC | GO INTEGRADOR                                | 16 |
| 2.2.1. R   | ecepción del Cierre y Liquidación            | 16 |
| 2.2.1.1.   | Información financiera                       | 16 |
| 2.2.1.2.   | Información presupuestaria                   | 16 |
| 2.2.2. In  | nformación Anual                             | 17 |
|            |                                              |    |

# Cierre por Liquidación Extinción y/o Fusión SAF Gobiernos Nacional y Regional

# 1. INTRODUCCIÓN.

La versión 10.08.0 del Sistema Integrado de Administración Financiera – SIAF, incorpora cambios en el Módulo Contable sobre el Proceso de Liquidación, Fusión por Absorción en las Entidades Públicas, aplicado al ejercicio 2010, permitiendo presentar los Estados Financieros y Presupuestarios de Cierre y liquidación.

El proceso de liquidación de la Entidad, se inicia en aplicación del Dispositivo Legal emitido por el Ente Competente. Luego de concluidas las acciones que correspondan, con los entes rectores de los Sistemas que conforman la Administración Financiera del Sector Público, la Unidad Ejecutora solicitará mediante un oficio a la DNCP, el uso del Módulo de Contable - Liquidación, indicando el mes de cierre y liquidación.

La Resolución Directoral Nº 010 – 2007 – EF/93.01 aprueba la Directiva Nº 005-2007 – EF/93.01 "Lineamientos Contables para el Proceso de Fusión por Absorción en las Entidades Públicas" (publicada en el diario Oficial "El Peruano" el 07/07/2007) para aquellas entidades y organismos del Sector Público, a nivel nacional y regional que realizan el cierre por Liquidación, Extinción y/o Fusión a través del Módulo Contable del SIAF-SP.

# 2. MODULO CONTABLE.

# 2.1. UNIDAD EJECUTORA.

## 2.1.1. Recepción del Cierre y Proceso de Liquidación.

Antes de recibir los estados de cierre y liquidación, el Sistema mostrará en la ventana Cierre Financiero y Anexos y Cierre Presupuestal y Anexos del Sub Módulo Procesos todos los meses del año.

| Mes       | Fecha de Mayorización  | Pre<br>Cierre | ~ |                     |         |              |                       |
|-----------|------------------------|---------------|---|---------------------|---------|--------------|-----------------------|
| Enero     | 28/01/2010 05:31:37 PM | Si            | 1 |                     |         |              |                       |
| ebrero    | 26/02/2010 05:33:00 PM | Si            |   |                     |         |              |                       |
| Marzo     | 31/03/2010 05:34:18 PM | Si            |   |                     |         |              |                       |
| Abril     | 30/04/2010 05:35:43 PM | Si            |   | Valid               | ar Con  | tabilización |                       |
| Aayo      | 31/05/2010 05:38:38 PM | Si            |   |                     |         |              |                       |
| lunio     | 30/06/2010 05:38:54 PM | Si            |   | L.L.as              | orizar  | Cuentas v    |                       |
| lulio     | 30/07/2010 05:39:40 PM | Si            |   | innas<br>\          | /alidar | Saldos       |                       |
| Agosto    | 31/08/2010 05:40:08 PM | No            |   |                     |         |              |                       |
| Setiembre | 30/09/2010 05:47:27 PM | No            |   |                     |         |              |                       |
| Octubre   | // :: AM               | No            |   | Cancelar Pre Cierre |         |              |                       |
| loviembre | // :: AM               | No            |   |                     |         |              |                       |
| Diciembre | // :: AM               | No            |   |                     |         |              |                       |
| Cierre    | // :: AM               | No            | - |                     |         |              |                       |
|           |                        |               | ~ |                     |         |              |                       |
| Reporte   | Descripción            |               |   |                     | Cierre  | Estado Envío | Fecha Proceso         |
| F1 BA     | LANCE GENERAL          |               |   | 1                   |         | Aceptado     | 09/08/2010 09:17:43 A |
| F2 ES     | TADO DE GESTION        |               |   | 1                   | Si      | Aceptado     | 09/08/2010 09:17:43 A |
|           |                        |               |   |                     |         |              |                       |
|           |                        |               |   |                     |         |              |                       |
|           |                        |               |   |                     |         |              |                       |
|           |                        |               |   |                     |         |              | 1                     |
|           |                        |               |   |                     |         |              |                       |
|           |                        |               |   |                     |         |              |                       |

Luego de recibir los estados de cierre y liquidación en los meses autorizados por la DNCP, a través de la opción Transferencia del Sub módulo Comunicación, se visualizará en la ventana Cierre Financiero y Anexos los meses de Cierre y Liquidación. Para el caso, agosto corresponde al mes cierre y setiembre al mes de liquidación.

| A01/2010 05:31:37 PM<br>A02/2010 05:33:00 PM<br>A03/2010 05:34:18 PM<br>A04/2010 05:35:43 PM<br>A05/2010 05:38:38 PM<br>A05/2010 05:38:54 PM<br>A07/2010 05:38:54 PM<br>A08/2010 05:40:08 PM<br>A09/2010 05:40:08 PM<br>A09/2010 05:40:27 PM<br>: : AM | Si<br>Si<br>Si<br>Si<br>Si<br>Si<br>Si<br>No<br>No<br>No |                                             | Validar Cor<br>Mayorizar<br>Validar<br>Pre C | itabilización<br>Cuentas y<br>Saldos                     | ]                                                                                           |
|----------------------------------------------------------------------------------------------------|----------------------------------------------------------|---------------------------------------------|----------------------------------------------|----------------------------------------------------------|---------------------------------------------------------------------------------------------|
| x02/2010 05:33:00 PM<br>x03/2010 05:34:18 PM<br>x04/2010 05:35:43 PM<br>x05/2010 05:38:38 PM<br>x05/2010 05:38:54 PM<br>x07/2010 05:38:54 PM<br>x08/2010 05:40:08 PM<br>x08/2010 05:40:08 PM<br>x09/2010 05:47:27 PM<br>: : AM                         | Si<br>Si<br>Si<br>Si<br>No<br>No<br>No                   | =                                           | Validar Cor<br>Mayorizar<br>Validar<br>Pre C | itabilización<br>Cuentas y<br>Saldos                     | ]                                                                                           |
| 03/2010 05:34:18 PM<br>/05/2010 05:35:43 PM<br>/05/2010 05:38:38 PM<br>/05/2010 05:38:54 PM<br>/07/2010 05:38:54 PM<br>/07/2010 05:40:08 PM<br>/09/2010 05:47:27 PM<br>:: AM                                                                           | Si<br>Si<br>Si<br>No<br>No<br>No                         |                                             | Validar Con<br>Mayorizar<br>Validar<br>Pre C | ttabilización<br>Cuentas y<br>Saldos                     | ]                                                                                           |
| 004/2010 05:35:43 PM<br>/05/2010 05:38:38 PM<br>/05/2010 05:38:54 PM<br>/07/2010 05:39:40 PM<br>/08/2010 05:40:08 PM<br>/09/2010 05:40:08 PM<br>/ : : : AM                                                                                             | Si<br>Si<br>No<br>No<br>No                               |                                             | Validar Con<br>Mayorizar<br>Validar<br>Pre C | itabilización<br>Cuentas y<br>Saldos                     | ]                                                                                           |
| /05/2010 05:38:38 PM<br>/06/2010 05:38:54 PM<br>/07/2010 05:39:40 PM<br>/08/2010 05:40:08 PM<br>/09/2010 05:40:08 PM<br>/ : : AM                                                                                                    | Si<br>Si<br>No<br>No<br>No                               | 111                                         | Mayorizar<br>Validar<br>Pre C                | Cuentas y<br>Saldos                                      | ]                                                                                           |
| 006/2010 05:38:54 PM<br>007/2010 05:39:40 PM<br>/08/2010 05:40:08 PM<br>/09/2010 05:47:27 PM<br>/ : : AM                                                                                                    | Si<br>No<br>No<br>No<br>No                               |                                             | Mayorizar<br>Validar<br>Pre 0                | Cuentas y<br>Saldos                                      | ]                                                                                           |
| 007/2010 05:39:40 PM<br>/08/2010 05:40:08 PM<br>/09/2010 05:47:27 PM<br>/ : : AM<br>· : : AM                                                                                                    | Si<br>No<br>No<br>No                                     |                                             | Validar                                      | Saldos                                                   | J                                                                                           |
| /08/2010 05:40:08 PM<br>/09/2010 05:47:27 PM<br>/ ::: AM<br>/ :: AM                                                                                                    | No<br>No<br>No<br>No                                     |                                             | Pre 0                                        | lerre                                                    |                                                                                             |
| 009/2010 05:47:27 PM<br>7 : : AM<br>7 : : AM                                                                                                    | No<br>No<br>No                                           |                                             | Pre (                                        | lierre                                                   |                                                                                             |
| / :: AM<br>/ :: AM                                                                                                    | No<br>No                                                 |                                             | Pre C                                        | lierre                                                   |                                                                                             |
| ( :: AM                                                                                                    | No                                                       |                                             |                                              |                                                          |                                                                                             |
| Descrinción                                                                                                    |                                                          | ~                                           | Cierre                                       | Estado Envío                                             | Fecha Proceso                                                                               |
| ICE GENERAL                                                                                                    |                                                          |                                             | No                                           | Pendiente                                                | AM                                                                                          |
| O DE GESTION                                                                                                    |                                                          |                                             | No                                           | Pendiente /                                              | // :: AM                                                                                    |
|                                                                                                    |                                                          |                                             |                                              |                                                          |                                                                                             |
|                                                                                                    | Descripción<br>ICE GENERAL<br>IO DE GESTION              | Descripción<br>ICE GENERAL<br>IO DE GESTION | Descripción<br>ICE GENERAL<br>IO DE GESTION  | Descripción Cierre<br>ICE GENERAL No<br>IO DE GESTION No | Descripción Cierre Estado Envío<br>ICE GENERAL No Pendiente<br>IO DE GESTION No Pendiente ; |

A diferencia del cierre Financiero, en la ventana Cierre Presupuestal y Anexos se mostrará solamente el mes cierre. Para el caso agosto.

| Mes                        | Fecha de Generación                                                                                                    | Pre<br>Cierre               | ^        |          |                          |                                                  | <b>U</b>                                                                                  |
|----------------------------|----------------------------------------------------------------------------------------------------|-----------------------------|----------|----------|--------------------------|--------------------------------------------------|-------------------------------------------------------------------------------------------|
| Enero                      | 21/01/2011 01:28:52 PM                                                                                                  | Si                          |          |          |                          |                                                  |                                                                                           |
| Febrero                    | 21/01/2011 01:28:57 PM                                                                                                  | Si                          |          |          |                          |                                                  |                                                                                           |
| Marzo                      | 21/01/2011 01:29:03 PM                                                                                                  | Si                          |          | Genera   | ar Ejec                  | ución                                            |                                                                                           |
| Abril                      | 21/01/2011 01:29:09 PM                                                                                                  | Si                          |          |          |                          |                                                  |                                                                                           |
| Mayo                       | 21/01/2011 01:29:14 PM                                                                                                  | Si                          |          |          |                          |                                                  |                                                                                           |
| Junio                      | 21/01/2011 01:29:19 PM                                                                                                  | Si                          |          | Can      | celar l                  | Pre                                              |                                                                                           |
| Julio                      | 21/01/2011 01:29:25 PM                                                                                                  | Si                          |          |          | Cierre                   |                                                  |                                                                                           |
| Agosto                     | 21/01/2011 01:29:30 PM                                                                                                  | Si                          |          |          |                          |                                                  |                                                                                           |
| Cierre                     | 21/01/2011 01:29:36 PM                                                                                                  | Si                          |          |          |                          |                                                  |                                                                                           |
|                            |                                                                                                    |                             | ~        |          |                          |                                                  |                                                                                           |
| Reporte                    | Descripción                                                                                                    |                             | ~        |          | Cierre                   | Estado Envío                                     | Fecha Envío                                                                               |
| Reporte                    | Descripción<br>ESTADO DE EJECUCIÓN DEL PRESUPUE                                                                         | STO DE ING                  | RES      | OS Y GA  | Cierre                   | Estado Envío<br>Aceptado                         | Fecha Envío                                                                               |
| Reporte<br>P1<br>IFR       | Descripción<br>ESTADO DE EJECUCIÓN DEL PRESUPUE<br>TRANSFERENCIAS FINANCIERAS RECIBI                                    | STO DE NO                   |          | OS Y GAS | Cierre                   | Estado Envío<br>Aceptado<br>Aceptado             | Fecha Envío<br>27/11/2010 01:32:03 PN<br>27/11/2010 01:32:03 PN                           |
| Reporte<br>P1<br>FR<br>FO1 | Descripción<br>ESTADO DE EJECUCIÓN DEL PRESUPUE<br>TRANSFERENCIAS FINANCIERAS RECIBI<br>TRANSFERENCIAS FINANCIERAS OTOR | STO DE INC<br>IDAS<br>GADAS | <b>X</b> | OS Y GAS | Cierre<br>Si<br>Si<br>Si | Estado Envío<br>Aceptado<br>Aceptado<br>Aceptado | Fecha Envío<br>27/11/2010 01:32:03 PM<br>27/11/2010 01:32:03 PM<br>27/11/2010 01:32:03 PM |

Así mismo, en la ventana Reportes Anuales – UE de la opción Anual/Estados Financieros y Presupuestarios del Sub Módulo Reportes, se activará el Botón Liquidación, Extinción y/o Fusión; mostrándose así dos opciones Cierre Ocierre Contable y Liquidación O Liquidación, Extinción y/o Fusión

| de Búsqueda                                                      | Entidad : 006                                                     | Cierre Contable   Cierre Contable  Cierre Contable  Cierr | ación, Extinción y/o Fusión |
|------------------------------------------------------------------|-------------------------------------------------------------------|----------------------------------------------------------------------------------------------------|-----------------------------|
| Estados Financieros                                              | Anexos Financieros                                                | Estados Presupuestarios                                                                                                    | Información Adicional       |
|                                                                  |                                                                   |                                                                                                    |                             |
| BALANCE                                                          | GENERAL                                                           |                                                                                                    |                             |
|                                                                  |                                                                   |                                                                                                    |                             |
| O ESTADO D                                                       | E GESTION                                                         |                                                                                                    |                             |
| <ul> <li>ESTADO D</li> <li>ESTADO D</li> </ul>                   | E GESTION<br>E CAMBIOS EN EL PATRIMONIO N                         | ETO                                                                                                    |                             |
| <ul> <li>ESTADO D</li> <li>ESTADO D</li> <li>ESTADO D</li> </ul> | E GESTION<br>E CAMBIOS EN EL PATRIMONIO N<br>E FLUJOS DE EFECTIVO | ΕΤΟ                                                                                                    |                             |
| <ul> <li>ESTADO D</li> <li>ESTADO D</li> <li>ESTADO D</li> </ul> | E GESTION<br>E CAMBIOS EN EL PATRIMONIO N<br>E FLUJOS DE EFECTIVO | ETO                                                                                                    |                             |

## 2.1.2. Proceso de Cierre

Las entidades liquidadas deberán preparar y presentar los Estados Financieros y Presupuestarios de Cierre contable de acuerdo a lo normado por la Directiva Nº 003-2010-EF/93.01 en lo que corresponda. El procedimiento de Cierre por Liquidación, Extinción y/o Fusión es similar a un Cierre contable anual de las Entidades que no liquidan, la diferencia está en la utilización de los códigos de las Operaciones Complementarias de la Tabla de Operaciones.

Para contabilizar las operaciones de **Ajustes y Regularización Patrimonial**, **Determinación de resultados** y **Asientos de Cierre** por liquidación se elaborarán Notas de Contabilidad de los Grupos 15 y 17 de las operaciones complementarias de la TO mientras que las entidades que no liquidan elaboran sus Notas de Contabilidad con los Grupos 12 y 13.

A continuación se detallan los códigos de las operaciones complementarias de la Tabla de Operaciones que se utilizaran para las Notas de Contabilidad de un cierre por liquidación.

### Asientos de Ajustes y Regularización Patrimonial

Estos asientos se verán reflejados en la columna del Ajuste y Regularización Patrimonial del Balance Constructivo.

- CC 150000-002 Liquidación, Extinción y/o Fusión Directiva N° 5 Capitalización de Transferencias de Capital Recibidas.
- CC 150000-003 Liquidación, Extinción y/o Fusión Directiva N° 5 Traslado de Transferencias de Capital Entregadas a Hacienda Nacional.

| CC 150000-004 | Liquidación, Extinción y/o Fusión – Directiva N° 5 - Traslado de Transferencias de Capital Recibidas a Hacienda Nacional Adicional.        |
|---------------|----------------------------------------------------------------------------------------------------|
| CC 150000-005 | Liquidación, Extinción y/o Fusión – Directiva N° 5 - Traslado de<br>Transferencias de Capital Entregadas a Hacienda Nacional<br>Adicional. |
| CC 150000-006 | Liquidación, Extinción y/o Fusión – Directiva Nº 5 - Capitalización de Reservas.                                                           |
| CC 150000-007 | Liquidación, Extinción y/o Fusión – Directiva Nº 5 - Capitalización del Superávit No Transferido.                                          |
| CC 150000-008 | Liquidación, Extinción y/o Fusión – Directiva Nº 5 - Cobertura del Déficit Acumulado.                                                      |

### Para Asientos de Determinación de Resultados

Este asiento se verá reflejado en la columna de Traslado a Resultado de Operación del Balance Constructivo.

CC 150000-013 Traslado de Resultado de Operación.

Este asiento no se refleja en ninguna columna del Balance Constructivo.

CC 150000-014 Traslado a Resultado del Ejercicio.

### Asientos de Cierre

Estas Notas de Contabilidad deberán registrarse antes de realizar el cierre en el Módulo Contable.

| CC 170000-001 | Asiento de Cierre / Cuentas de Balance.      |
|---------------|----------------------------------------------|
| CC 170000-002 | Asiento de Cierre / Cuentas de Orden.        |
| CC 170000-003 | Asiento de Cierre / Cuentas Presupuestarias. |

Luego de elaborar las notas de contabilidad del Cierre y liquidación, se ejecutará el proceso mayorizar, para obtener los reportes del Balance de Comprobación y el Balance Constructivo.

### **INFORMACION FINANCIERA**

**BALANCE DE COMPROBACION:** En la siguiente pantalla podemos visualizar el Balance de comprobación del mes cierre, en el caso, agosto se presenta con montos en la columna SALDOS ACUMULADOS.

| BALANCE | DE | COMPROBACION   | CON | SAL DOS |
|---------|----|----------------|-----|---------|
| DALANCE |    | COMPINEDROIDIN |     | SALDOS  |

| erna i rk | agrado de Administración Financiera                    |                        |                 |              |              |               |               | Fesha: 14/12/2010 |
|-----------|--------------------------------------------------------|------------------------|-----------------|--------------|--------------|---------------|---------------|-------------------|
| 0015      |                                                        | DALANCE DE COMPROBACI  | óм              |              |              |               |               | Hora: 17.07:07    |
| : Kến 10. | 0.60                                                   | BACANCE DE COMPROBACI  |                 |              |              |               |               | Pag: 1 de 14      |
|           |                                                        | AL MESDEAGOSTO DE 2010 |                 |              |              |               |               | Gen : 2001/2011   |
|           | SECTOR : DD FRUEDA                                     |                        |                 |              |              |               |               |                   |
|           | PLIEGO : 000 MLCOA                                     |                        |                 |              |              |               |               |                   |
| U. EJE    | CUTORA: ODI UNIDAD DE PRUEBADOBOCO                     |                        |                 |              |              |               |               |                   |
| 1         |                                                        | MOVIMENTO ACUM         | JLADO AN TERIOR | MOMMIENTO    | DEL MES      | MOVIMENTOS.   | ACUMULADOS    | GALD OS ACUMUL    |
| 0100      | CUENTAS DEL MAYOR                                      | DEBE                   |                 | — DEBE — -   | - HABER      | DE BE         | — нарея —     |                   |
| 1         | GAJA YBANCOS                                           | 83,160,521.61          | 27,801,828.06   | 73,674.00    | 6,232,282,46 | 23,224,311.51 | 38,234,211.01 |                   |
| .01       | Caja                                                   | 12,279,483.92          | 12,202,007.02   | 474.10       | 70,421.00    | 12,779,928.02 | 12,279,928.02 |                   |
| .0101     | Caja M/N                                               | 12,279,483,92          | 12.208.507.02   | 474.10       | 70.421.00    | 12.278.828.02 | 12.279.928.02 |                   |
| 90.       | Fondos Fijas                                           | 66,719.D7              | 46,719.07       |              | 10,000.00    | 65,718.07     | 65,719.07     |                   |
| .0202     | Fondos De Caja Chiea                                   | 56,710,07              | 45,710.07       |              | 10,000.00    | 05,710,07     | 65,710.07     |                   |
| 30.       | Dispôsitos En Instituciones Financieras Públicas       | 10,520,685.12          | 15,543,701.07   | 73,100.00    | 4,055,054,05 | 19,702,705.02 | 10,702,755.02 |                   |
| .0501     | Cuenta: Contentes                                      | 19,029,500.12          | 15,040,701.07   | 73,199,90    | 4,050,004.05 | 12,702,700.02 | 19,702,765.02 |                   |
| .0901D    | 2 Recursos Directamente Recaudados                     | 19.440.575.27          | 15.548.452.58   | 73.199.90    | 3.987.322.B1 | 19.518.775.17 | 19.518.775.17 |                   |
| .0901D6   | 8 Transferencias                                       | 195,990.95             | 87,249.44       |              | 9B,741.44    | 195,990,95    | 195,990.95    |                   |
| .04       | Dispôsitos En Instituciones Financieras Privadas       | 369,900.00             |                 |              | 269,800.00   | 359,300.00    | 260,800.00    |                   |
| .0901     | Guentas Contentas                                      | 359,900.00             |                 |              | 269,300.00   | 359,300.00    | 260,300.00    |                   |
| .04010    | 7 Endeudamiento Externo                                | 359,800.00             |                 |              | 359,800.00   | 359,300.00    | 359,800.00    |                   |
| .05       | Fondox Sujetas A Restriction                           | 191,298.40             |                 |              | 131,298.40   | 191,208.40    | 131,298.40    |                   |
| .08       | Encarges                                               | 704.600.00             |                 |              | 704600.00    | 7D4.600.00    | 704600.00     |                   |
| 1         | CUENT AS POR COBRAR                                    | 12,409,059.61          | 12,200,074.04   | 4,929,913.60 |              | 17,397,672.11 | 12,200,074.04 | 5,137,598.07      |
| .01       | Impuestos Y Contribuciones Obligatorias                | 56,556.00              |                 |              |              | 65,868.00     |               | 00,853,00         |
| .0101     | Impuector                                              | 42,123.00              |                 |              |              | 42,123.00     |               | 42,133.00         |
| .0102     | Contribuciones Obligatorias                            | 13.745.00              |                 |              |              | 13.745.00     |               | 19,745.00         |
| -02       | Contribucioner Sociales                                | 4,222.00               |                 |              |              | 4222.00       |               | 4,222.00          |
| .ce       | Venta De Bienes Y Servioias Y Derechos Administrativas | 12,211,095.61          | 12,099,671.68   | 4,828,819.5D |              | 17,140,899.11 | 12,089,671.68 | 5,041,027.65      |
| .0201     | Vanta Dis Blanes                                       | 3,852,885,84           | 3,940,016.00    | 2,500.00     |              | 3,965,265.94  | 3,940,018,00  | 6,438.10          |
| .0902     | Disrector Y Taxas Administrations                      | 53,151 BB              | 39,729.98       | 3,158.00     |              | 60,302.98     | 39,729.98     | 26,590.00         |
| 6060.     | Venta De Servicios                                     | 6,294,076,79           | 6.206.460.B9    | 4:923.955.5D |              | 13.218.032.29 | 8.208.460.89  | 5,011,551,40      |
| .0904     | Antisipas De Clientes                                  |                        | 3,542.00        |              |              |               | 9,542.00      |                   |
| .04       | Rentes De La Propiedad                                 | 16,060.D0              |                 |              |              | 15,090.00     |               | 15,090.00         |
| .0401     | Rentes De La Propiedad Finandera                       | 2,222.00               |                 |              |              | 2,222.00      |               | 2,222.00          |
| .0402     | Rentes De La Propiedad Real                            | 10,856.00              |                 |              |              | 10,858.00     |               | 10,868.00         |
| .0409     | Otras Rentas De La Propiedad                           | 2.003.00               |                 |              |              | 2000.00       |               | 2,000.00          |
| .05       | Derivades Financieres                                  | 2,993.00               |                 |              |              | 2,399.00      |               | 2,392.00          |
| .00       | Obras Cuentas Por Cobrar                               | 14,291.00              |                 |              |              | 14,291.00     |               | 14,231.00         |
| .00       | Guerrías Por Gobrar De Dudosa Recuperación             | 105,220.00             | 100,402.48      |              |              | 106,229.00    | 100,402,48    | 4,825.52          |
| 2         | CUENTASPOR COBRAR DIVERSAS                             | 94,215.94              | 41,873.94       | 4,000.00     | 3,073.00     | 38,215.94     | 44,748.94     | 53 AB9.0D         |
| :01       | Vente De Adivos No Financieros Por Cobrar              | 6,000.00               |                 |              |              | 6,000.00      |               | 6,000.00          |
| :02       | Subsidios - Essalud                                    | 9,003.00               |                 |              |              | 9,000.00      |               | 8,000.00          |
| 0201      | Cartificados De Reembolso Por Reclamas. Estated        | 6,000.00               |                 |              |              | 6,000.00      |               | 6,000.00          |
| 0202      | Certificados De Reembolso - Escatad                    | 3,000,00               |                 |              |              | 3,000,00      |               | 3,000.00          |
| :09       | D coumentos Cancelatorios                              | 4.000.00               |                 | 4,003,00     | 3.073.00     | 0.000.00      | 3,073.00      | 4,927.00          |
| .04       | Deprésitos Entregados En Osrantia                      | 3.000.00               |                 |              |              | 3.000.00      |               | 3,000.00          |
| :05       | P or Deucla Asumida                                    | 4,000,00               |                 |              |              | 4000.00       |               | 4,000.00          |
| L0B       | Honras De Aval U Otras Garanilias                      | 2,000.00               |                 |              |              | 2,000.00      |               | 2,000.00          |
| .07       | Convenios Por Endeudamiento                            | 6,400.00               |                 |              |              | 6,400.00      |               | 6,400.00          |
| :OB       | Al Perconal                                            | 11,942.00              |                 |              |              | 11,942,00     |               | 11,542.00         |
| 0801      | Piéstanos Concedidas                                   | 3.400.00               |                 |              |              | 3.100.00      |               | 3,100.00          |
| 0802      | Responsabilidad Fiscal                                 | 4042.00                |                 |              |              | 4042.00       |               | 4,042.00          |
| 0804      | Otres                                                  | 4,900.00               |                 |              |              | 4600.00       |               | 4,900.00          |
| top       | Multar Y 5 andones                                     | 28,195,22              | 29276.61        |              |              | 25,160,22     | 29,218,61     | 3,956,71          |

**BALANCE CONSTRUCTIVO (HT-1)**: En la columna de *Asiento Referencial de Reapertura*, muestra los saldos obtenidos al cierre del ejercicio anterior. La columna de *Movimiento Acumulado* muestra los movimientos del periodo, conformados por las Cuentas Patrimoniales, Cuentas de Gestión, Cuentas Presupuestarias y Cuentas de Orden. Las columnas de saldos y distribución de saldos deberá mostrar la diferencia.

| M NIST<br>Drendi<br>Versión | ERIO DE ECONOMÍA Y FINANZAS<br>n Navianti de Certabilidad Pública<br>10.09.0 |                                  |       | BALANCE CONSTRUCTIVO<br>Al 31 de Agesto de 2010 |                   |              |          |                         |                      |              |          |  |
|-----------------------------|------------------------------------------------------------------------------|----------------------------------|-------|-------------------------------------------------|-------------------|--------------|----------|-------------------------|----------------------|--------------|----------|--|
|                             | SECTOR: DO PRUEDA<br>ENTIDAD: DOD PRUEDA<br>U.EJECUTORA: ODI UNIDAD D        | E PRUEB/D00000                   | 28.12 |                                                 |                   |              |          |                         |                      |              |          |  |
|                             | QUENTAS DEL NATO R                                                           | ASIENTO REFEREN<br>DE REAPERTURA | GA.   | MOUMENTO.<br>AL 940                             | ODRUMUCH<br>BIODY | 64LD0        | 6        | AUSTES Y REG<br>PATRIMO | SULARIZACION<br>INNL | SALDOG AJ    | USTADOS  |  |
| 30                          |                                                                              | DEBE                             | HABER | DEBE                                            | HABER             | DEUDOR       | ACREEDOR | DEBE                    | HARER                | DEVDOR       | ACREEDOR |  |
| 1101                        | CAJAYBANCOS                                                                  | 9,517,084.71                     |       | 33,234,311.51                                   | 33,239,311.61     |              |          |                         |                      |              |          |  |
| 1101.01                     | Crin                                                                         | 6,345.07                         |       | 12,279,528.02                                   | 12,279,928.02     |              |          |                         |                      |              |          |  |
| 1101.0101                   | CRAMIN                                                                       | 8,345.07                         |       | 12,279,628.02                                   | 12,279,928.02     |              |          |                         |                      |              |          |  |
| 1101.02                     | Fordos Flas                                                                  |                                  |       | 55,718.07                                       | 55,719.07         |              |          |                         |                      |              |          |  |
| 1101.0202                   | Fondoa De Caja Chica                                                         |                                  |       | 55,719.07                                       | 56,719.07         |              |          |                         |                      |              |          |  |
| 1101.08                     | Dapósitos En Instituciones                                                   | 4,494,527.07                     |       | 19,702,786.02                                   | 18,702,768.02     |              |          |                         |                      |              |          |  |
| 1101.0301                   | Cuantea Contentea                                                            | 4,494,527.07                     |       | 19,702,765.02                                   | 18,702,765.02     |              |          |                         |                      |              |          |  |
| 1101.080102                 | Recursos Directamente                                                        | 4,411,09B.10                     |       | 19,916,775.17                                   | 19,516,775.17     |              |          |                         |                      |              |          |  |
| 1101.08010                  | Transferencias                                                               | 83,438.97                        |       | 185,690.65                                      | 185,990.85        |              |          |                         |                      |              |          |  |
| 1101.04                     | Depósitos En Instituciones                                                   |                                  |       | 359,600.00                                      | 358,800.00        |              |          |                         |                      |              |          |  |
| 1101.0401                   | Cuantra Corriantea                                                           |                                  |       | 369,800.00                                      | 359,600.00        |              |          |                         |                      |              |          |  |
| 1101.040100                 | Endeudiemiento Externa                                                       |                                  |       | 359,800.00                                      | 358,800.00        |              |          |                         |                      |              |          |  |
| 1101.05                     | Fordoa Sujetas A                                                             | 14,212.57                        |       | 131,238.40                                      | 131,298.40        |              |          |                         |                      |              |          |  |
| 1101.08                     | Encargos                                                                     |                                  |       | 704,800.00                                      | 704,600.00        |              |          |                         |                      |              |          |  |
| 1201                        | CUENTAS POR                                                                  | 428.0D                           |       | 17,537,872.11                                   | 12,200,074.04     | 5,137,598.07 |          |                         |                      | 5,137,598.07 |          |  |
| 1201.01                     | Im pueatos Y                                                                 |                                  |       | \$5,858.00                                      |                   | \$5,888.00   |          |                         |                      | \$5,868.00   |          |  |
| 1201.0101                   | im puedios                                                                   |                                  |       | 42,123.00                                       |                   | 42,123.00    |          |                         |                      | 42,123.00    |          |  |
| 1201.0102                   | Contribuciones                                                               |                                  |       | 13,745.00                                       |                   | 13,745.00    |          |                         |                      | 13,745.00    |          |  |
| 1201.02                     | Contribuciones Sociales                                                      |                                  |       | 4,222.00                                        |                   | 4,222.00     |          |                         |                      | 4,222.00     |          |  |
| 1201.08                     | Vente De Bienes Y                                                            |                                  |       | 17,140,889.11                                   | 12,099,671.96     | 5,041,027.55 |          |                         |                      | 5,041,027.55 |          |  |
| 1201.0901                   | Vents De Elenes                                                              |                                  |       | 3,856,356.84                                    | 3,849,918.69      | 6,438.15     |          |                         |                      | 6,438.15     |          |  |
| 1201.0802                   | Derectos Y Tesse                                                             |                                  |       | 66,308.98                                       | 39,729,98         | 26,530.00    |          |                         |                      | 26,580.00    |          |  |
| 1201.0803                   | Venta De Servicioa                                                           |                                  |       | 13,218,032.28                                   | 8,206,460.89      | 5,011,551.40 | 00000    |                         |                      | 5,011,551.40 | 1000000  |  |
| 1201.0904                   | Anticipos De Cilentes                                                        |                                  |       |                                                 | 3,542.00          |              | 3,542.00 |                         |                      |              | 3,542.00 |  |
| 1201.04                     | Nertes DeLe Propeded                                                         |                                  |       | 15,090.00                                       |                   | 15,090.00    |          |                         |                      | 15,090.00    |          |  |
| 1201.0401                   | Hentas De La Propedad                                                        |                                  |       | 222200                                          |                   | 2,222.00     |          |                         |                      | 2,222.00     |          |  |
| 1201.0402                   | Rentae De La Propedad                                                        |                                  |       | 10,858.00                                       |                   | 10,888.00    |          |                         |                      | 10,868.00    |          |  |
| 1201.0403                   | Chap Kentes De La                                                            |                                  |       | 2000.00                                         |                   | 2,000.00     |          |                         |                      | 2,000.00     |          |  |
| 120115                      | U BIYODER FINAND BIGS                                                        |                                  |       | 2333.00                                         |                   | 2,333.00     |          |                         |                      | 2,333.00     |          |  |
| 120138                      | Unas Cuertas Por Cobrar                                                      |                                  |       | 14,231.00                                       |                   | 14,231.00    |          |                         |                      | 14,251.00    |          |  |
| 1201,59                     | CULTURE POP CODER DB                                                         | 429.00                           |       | 105,229.00                                      | 100,402.45        | 4,826.52     |          |                         |                      | 4,826.52     |          |  |
| 142                         | CUENING FOR                                                                  |                                  |       | 38,215.94                                       | 44,746,54         | 53,469.00    |          |                         |                      | 53,462,09    |          |  |
| 120201                      | Venta Lie Activitie No                                                       |                                  |       | 5,000.00                                        |                   | 5,000.00     |          |                         |                      | 5,000.00     |          |  |
| 1905/061                    | Catéroite De                                                                 |                                  |       | 100000                                          |                   | s,000.00     |          |                         |                      | 8,000.00     |          |  |
| 126101                      | Continuodus D/C                                                              |                                  |       | 6,000,00                                        |                   | 6,000.00     |          |                         |                      | 6,000.00     |          |  |
| 12020002                    | Certificados L/e                                                             |                                  |       | 5,000.00                                        | 207200            | 3,000.00     |          |                         |                      | 3,000.00     |          |  |
| 1802.05                     | Discumental Cerceletation                                                    |                                  |       | 8,000.00                                        | 3(07300           | 4,927.00     |          |                         |                      | 4,927.00     |          |  |

# HT-1 CUENTAS PATRIMONIALES CON MONTOS EN ASIENTO DE APERTURA, MOVIMIENTO ACUMULADO Y SALDOS

### HT-1 CUENTAS DE GESTION Y PRESUPUESTALES CON MONTOS EN MOVIMIENTO ACUMULADO Y SALDOS

| M MISTI<br>Drescië<br>Versión | ERIO DE ECONOMÍA Y FINANZA<br>n Nacional de Cortali (dal Pública<br>19.09.0 | ARCAS<br>BALANCE CONSTRUCTIVO<br>Al 31 de Agosto de 2010 |               |                    |                           |                         |               |                |           |               |               |  |
|-------------------------------|-----------------------------------------------------------------------------|----------------------------------------------------------|---------------|--------------------|---------------------------|-------------------------|---------------|----------------|-----------|---------------|---------------|--|
|                               | SECTOR : DO PRUEBA<br>ENTIDAD : DOD PRUEDA<br>U. EJECUTO RA : ODI UNIDAD    | DE PRUEBA <b>D</b> 08000                                 |               |                    |                           |                         |               |                |           |               |               |  |
| C0                            | D EDDAS DEL NAVO E                                                          | ARENTO REFERENCIAL                                       |               | MOUMENTO<br>AL 540 | NOUMENTO ADJALLADO SALDOS |                         |               | AUSTERY REGULA | RIZACION  | SALDOG AJ.    | STADOS        |  |
| 30                            | COLUMNOT                                                                    | DEBE                                                     | HABER         | DEBE               | HABER                     | DEUDOR                  | AGREEDO R     | DEE            | HABER     | DEUDOR        | AGREEDOR      |  |
| SPOI                          | COSTO DE VENTA                                                              |                                                          |               | 1,591,693.67       |                           | 1,591,983.87            |               |                |           | 1,591,993,87  |               |  |
| 5701.08                       | Citato de Otros Activos                                                     |                                                          |               | 48,678.00          |                           | 49,679.00               |               |                |           | 48,678.00     |               |  |
| 5701.0803                     | Citeto de Activos                                                           |                                                          |               | 48,678.00          |                           | 48,678.00               |               |                |           | 48,678.00     |               |  |
| SPO1.05                       | Costos De Vente De                                                          |                                                          |               | 1,543,315.67       |                           | 1,543,315.87            |               |                |           | 1,543,315,87  |               |  |
| 5701.0901                     | COSTO DE VENTADE                                                            |                                                          |               | 1,543,315.87       |                           | 1,543,315.87            |               |                |           | 1,543,315,67  |               |  |
| 5801                          | ESTIMACIONES DEL                                                            |                                                          |               | 1,005,471.88       | 12,383.00                 | 983,138.68              |               |                |           | 993,138.66    |               |  |
| SB01.01                       | Digared ación Acumulada                                                     |                                                          |               | 13,077.00          |                           | 13,077.00               |               |                |           | 13,077.00     |               |  |
| 5801.0101                     | Editicios Realdenciales                                                     |                                                          |               | 6,600.00           |                           | 6,600.00                |               |                |           | 6,600.00      |               |  |
| 5801.0102                     | Editidids No Residenciales                                                  |                                                          |               | 3,500.00           |                           | 3,500.00                |               |                |           | 3,500.00      |               |  |
| 5801,0103                     | DEDDECLACIÓN                                                                |                                                          |               | 2,777.00           | 43 333 40                 | 2,177.00<br>012.TDI 4D  |               |                |           | 2,717.00      |               |  |
| 2001/0201                     | DEFRECTALION<br>Motorios                                                    |                                                          |               | 123,111.10         | 12,333,00                 | 512,(D+.10<br>10.144.00 |               |                |           | 312,/04.10    |               |  |
| Sem ron2                      | Menurate Enutro                                                             |                                                          |               | EDE 647 79         |                           | 206.647.78              |               |                |           | 906 642 78    |               |  |
| 5801 (2013                    | Adquirinte m                                                                |                                                          |               | 12 333 00          | 12,333,00                 | 000012.00               |               |                |           | 000,042,00    |               |  |
| 5801.08                       | Ampthonión Arcinulada y                                                     |                                                          |               | 67 117 48          | 12,000.00                 | <b>FT 27T AB</b>        |               |                |           | 67 277 48     |               |  |
| SATI (FRI)                    | Anotización Acumulada                                                       |                                                          |               | 57 277 48          |                           | 57 777 48               |               |                |           | 57 77 48      |               |  |
| 5801.0801.01                  | Estudios Y Provectos                                                        |                                                          |               | 2,333,00           |                           | 2.333.00                |               |                |           | 2,393.00      |               |  |
| 5801.080102                   | Activos intergibles                                                         |                                                          |               | 64,944,48          |                           | 64,944.48               |               |                |           | 64,944,48     |               |  |
| SECE                          | PROVISIONES DEL                                                             |                                                          |               | 117,500.00         |                           | 117,500.00              |               |                |           | 117,500.00    |               |  |
| 5802.01                       | Sentencies Judiciales,                                                      |                                                          |               | 117,500.00         |                           | 117,5D0.0D              |               |                |           | 117,500.00    |               |  |
| 5802.0101                     | A Trabajadores                                                              |                                                          |               | 117,500.00         |                           | 117,5D0.0D              |               |                |           | 117,500.00    |               |  |
| SECECUTION DATE:              | Personal Administrativo                                                     |                                                          |               | 117,500.00         |                           | 117,500.00              |               |                |           | 117,500.00    |               |  |
|                               |                                                                             | 46,101,807.71                                            | 46,181,807.71 | 181,303,349.11     | 181,303,349.11            | 92,690,534.36           | 92,680,534,36 | 63,992.91      | 63,962.91 | 92,677,852.92 | 92,677,852.92 |  |
| 8101                          | PRESUPLIESTO                                                                | <u>.</u>                                                 |               | 27,110,409.85      | 17,913,971.65             | 9,196,436.00            |               |                |           | 9,196,438.00  |               |  |
| 8101.01                       | Recursos Ordinarios                                                         |                                                          |               | 9,196,438.00       |                           | 9,196,438.00            |               |                |           | 9,196,438.00  |               |  |
| 8101.0101                     | Recursos Ordinatios                                                         |                                                          |               | 9,196,438.00       |                           | 9,196,436.0D            |               |                |           | B,19B,43B.00  |               |  |
| 8101.02                       | Recursos Directamenta                                                       |                                                          |               | 17,660,167.00      | 17,660,157.00             |                         |               |                |           |               |               |  |
| 8101.0201                     | Necursos Directemente                                                       |                                                          |               | 17,680,157.00      | 17,660,157.00             |                         |               |                |           |               |               |  |
| 8101.04                       | Ditmactionee Y                                                              |                                                          |               | 253,614.65         | 253,814.85                |                         |               |                |           |               |               |  |
| 8101.0402                     | Iranafarencias                                                              |                                                          |               | 253,814.85         | 253,614.65                |                         |               |                |           |               |               |  |
| Ban                           | PRESUPLIE STO DE                                                            |                                                          |               | 24,624,693.60      | 15,318,253.20             | 6;303;640:40            |               |                |           | 6,393,640.49  |               |  |
| 8201.02                       | RECURDS DIRECTRIBITE                                                        |                                                          |               | 21,518,601.51      | 15,049,477.90             | 6,269,323,61            |               |                |           | 6,369,323,61  |               |  |
| #201.0201                     | neoursos Diectemente                                                        |                                                          |               | 21,316,601.91      | 15,049,477,90             | 6,269,323,61            |               |                |           | 6,269,323,81  |               |  |

### HT-1 CUENTAS PRESUPUESTALES CON MONTOS EN MOVIMIENTO ACUMULADO Y SALDOS

| MINIST<br>Drescië<br>Versión | ERIO DE ECONOMÍA Y FINANZA<br>In Navianel de Cortebilided Pública<br>10.09.0 | 5                       |                            |                              |                             | BALANCE<br>Al 31 de        | E CONSTRUCTIV<br>e Agosto de 2010 | 0           |              |                     |                          |
|------------------------------|------------------------------------------------------------------------------|-------------------------|----------------------------|------------------------------|-----------------------------|----------------------------|-----------------------------------|-------------|--------------|---------------------|--------------------------|
|                              | SECTOR: 11 SALUD                                                             |                         |                            |                              |                             |                            |                                   |             |              |                     |                          |
|                              | ENTIDAD : 011 M. DE BAL                                                      | JUD                     |                            |                              |                             |                            |                                   |             |              |                     |                          |
|                              | U.EJECUTORA: DIS INSTITUTO                                                   | I NACIONAL DE OFTALM DI | .061A.(000124)             |                              |                             |                            |                                   |             |              |                     |                          |
| CO                           |                                                                              | ASENTO REF              | FRINGAL                    | NOUMENTO                     | ORLAND                      | CRIDA                      | c                                 | AUSTES Y RE | SULARIZACION | CREACE              | FTebor                   |
| 01                           | GAENTAS DEL NAVO R                                                           | DE REAPER               | TURA                       | AL 940                       | 8/2010                      | antro                      | a                                 | PATRIM      | ONAL         | ONL/CO AA           | AINDOO                   |
| 60                           |                                                                              | DEBE                    | HABER                      | DEBE                         | HABER                       | DEUDOR                     | AGREEDO R                         | ₽⊞€         | HABER        | DEVDOR              | ACREEDOR                 |
| 8401                         | ASIGNACIONES                                                                 |                         |                            | 17,091,375.70                | 17,898,795.31               |                            | 806,420,61                        |             |              |                     | 808,420.61               |
| 8401.01                      | Hecursos Ordinarios                                                          |                         |                            | 5,381,430.84                 | 5,569,404.21                |                            | 167,973.37                        |             |              |                     | 187,973.37               |
| 8407.0701                    | Mecunicals Charlen be                                                        |                         |                            | 5,381,430.64                 | 5,568,404.21                |                            | 187 (97 8:37                      |             |              |                     | 187,878.87               |
| 6401.0004                    | Recursos Directoriente<br>Recursos Directoriente                             |                         |                            | 11,520,744.05                | 12,241,191.09               |                            | 620,447.24<br>COD ALT 14          |             |              |                     | D20,441.24<br>D20,447.34 |
| 8401.04                      | Dimediance Y                                                                 |                         |                            | 11,020,744.00                | 12,241,101.00               |                            | 020/44/24                         |             |              |                     | 020,441.24               |
| 2471 0472                    | Denetarias                                                                   |                         |                            | 80 200 21                    | 1000400                     |                            |                                   |             |              |                     |                          |
| 8501                         | EJE CUCIÓN DE                                                                |                         |                            | 15,193,865,55                | 3,707,921,95                | 11,475,943,60              |                                   |             |              | 11.475.943.60       |                          |
| 8501.02                      | Recursos Directemente                                                        |                         |                            | 15.049.477.90                | 3658644.51                  | 1139083339                 |                                   |             |              | 11.390.833.39       |                          |
| 8501,0201                    | Recursos Directamente                                                        |                         |                            | 15.049.477.00                | 3,658,644,61                | 11,390,833,39              |                                   |             |              | 11,390,833,39       |                          |
| 6501.04                      | Demociones Y                                                                 |                         |                            | 134,397,66                   | 49,277,44                   | 65,110,21                  |                                   |             |              | 65,110,21           |                          |
| 8501.0402                    | Transferencias                                                               |                         |                            | 134,887.66                   | 49,277,44                   | 85,110.21                  |                                   |             |              | 85,110.21           |                          |
| 860 <u>1</u>                 | EJECUCIÓN DE                                                                 |                         |                            | 2,698.44                     | 15,854,715.00               |                            | 16,852,017.95                     |             |              |                     | 16,852,017.55            |
| 10, 1088                     | Recursos Ordinarios                                                          |                         |                            | 2,498.44                     | 5,378,572.40                |                            | 5,376,073.96                      |             |              |                     | 5,376,073.96             |
| 8801.0101                    | Recursos Ordinarios                                                          |                         |                            | 2,498.44                     | 5,376,572.40                |                            | 5,376,073.96                      |             |              |                     | 5,376,073.96             |
| SECT .CES                    | Recursos Directemente                                                        |                         |                            | 200.00                       | 11,391,033.39               |                            | 11,390,833.39                     |             |              |                     | 11,390,633.39            |
| 8801.0201                    | Recursos Directamente                                                        |                         |                            | 200.00                       | 11,391,033.39               |                            | 11,390,633.39                     |             |              |                     | 11,390,839.39            |
| 8801.04                      | Dimedianee Y                                                                 |                         |                            |                              | 85,110.21                   |                            | 85,110.21                         |             |              |                     | 85,110.21                |
| 8601,0402                    | Tranafarencias                                                               |                         |                            |                              | 85,110.21                   |                            | 85,110.21                         |             |              |                     | 85,110.21                |
|                              |                                                                              |                         |                            | 98,952,528.25                | 98,952,528.25               | 26,976,022.00              | 26,976,022.00                     |             |              | 26,976,022.00       | 26,976,022.00            |
|                              |                                                                              |                         |                            |                              |                             |                            |                                   |             |              |                     |                          |
| 9101                         | CONTRATOS Y                                                                  |                         |                            | 9,286,412.92                 | 8,475,902.31                | 812,510.61                 |                                   |             |              | 812,510.01          |                          |
| \$101.0B                     | Ordenes Die Compra                                                           |                         |                            | 6,709,692.67                 | B,105,041.44                | 6D4,651.23                 |                                   |             |              | 604,651.23          |                          |
| 9101.09                      | Ordenes De Servicio                                                          |                         |                            | 2,578,720.25                 | 2,370,660.67                | 207,959.38                 |                                   |             |              | 207,859.38          |                          |
| 9102                         | CONTRATOS Y                                                                  |                         |                            | 8,475,902.31                 | 9,266,412.92                |                            | 812,510,81                        |             |              |                     | B12,510.B1               |
| \$102.0B                     | Ordenes De Compra Por                                                        |                         |                            | 6,105,041.44                 | B,70B,692.67                |                            | 604,651.23                        |             |              |                     | B04,B51.23               |
| 9102.09                      | Ordenes De Servicio Por                                                      |                         |                            | 2,370,660.67                 | 2,578,720.25                |                            | 207,659.38                        |             |              |                     | 207,899.39               |
| 9108                         | VALORES Y DARANTIAS                                                          | 3,037,181.82            |                            | 12,696,023.13                | 8,190,018,01                | 4,706,004.52               |                                   |             |              | 4,706,004.52        |                          |
| \$105.01                     | Gerantiae Otorgadas                                                          | 395,105.45              |                            | 395,105.45                   |                             | 385,105.45                 |                                   |             |              | 395,105.45          |                          |
| 9108.04                      | Orrenties Hectodes                                                           | 2,084,531.04            |                            | 2,094,991.04                 | 4.40.000.04                 | 2,084,931,04               |                                   |             |              | 2,094,531,04        |                          |
| 310018                       | CARTAR ORDENER V                                                             | 400,854.15              |                            | 3,692,744.23                 | 4410,353.51                 | 1,202,400.72<br>042,487.21 |                                   |             |              | 1,282,480.72        |                          |
| 9105.09                      | UNI OBEC V DAD INTÍ AC                                                       | 100,201186              | 3 077 404 07               | 4,720,442.41<br>0.400 Dto Dt | 5/78/05/10<br>40.000 000 40 | 840/40/31                  | 4 205 004 20                      |             |              | 94 <i>0/467</i> .31 | 4 709 004 52             |
| 9101.01                      | Oracline & Favor De                                                          |                         | 5,007,101.62<br>595 (05.65 | 0,180,018,81                 | 12,095,023,13               |                            | 4,705,004,52<br>395,405,45        |             |              |                     | 995 105 45               |
| 9104.00                      | Creteral De General de De                                                    |                         | 2 084 031 05               |                              | 2084,931,04                 |                            | 2084,931,04                       |             |              |                     | 2 084 B31 04             |
| 9104.09                      | Cheares Gimphs par                                                           |                         | 410 664 15                 | 4 410 263 51                 | 569274423                   |                            | 1 282 490 22                      |             |              |                     | 1,282,480,72             |
| 9101.09                      | CONTROL DE CARTAS                                                            |                         | 156.280.98                 | 3.779.755.10                 | 4.723.242.41                |                            | 943,497,31                        |             |              |                     | 943.487.31               |

|            |                       |                    |         |                    |                 |           | Factor :<br>Hora :<br>Pag. : | 15/12/6010<br>16:00:00<br>1 de 19 |
|------------|-----------------------|--------------------|---------|--------------------|-----------------|-----------|------------------------------|-----------------------------------|
|            |                       |                    |         |                    |                 |           |                              | HT - 1                            |
|            |                       |                    |         | DISTREUCION DE SOL | X03DEL03CLENT03 |           |                              |                                   |
|            | RATRI                 | NONALES            | GESTION | Y RESULTADIOS      | PRESUPUE        | STARIAS   | CUENTAS                      | DE ORDEN                          |
|            | POTI VQ               | PRENO Y PATRIMONIO | GASTOS  | NG FE SQ5          | DEUDOR          | AGREEDO R | DEUDOR                       | AGREEDOR                          |
| 1101       |                       |                    |         |                    |                 |           |                              |                                   |
| 110101     |                       |                    |         |                    |                 |           |                              |                                   |
| 11010101   |                       |                    |         |                    |                 |           |                              |                                   |
| 110102     |                       |                    |         |                    |                 |           |                              |                                   |
| 11010202   |                       |                    |         |                    |                 |           |                              |                                   |
| 110105     |                       |                    |         |                    |                 |           |                              |                                   |
| 11010301   |                       |                    |         |                    |                 |           |                              |                                   |
| 1101050102 |                       |                    |         |                    |                 |           |                              |                                   |
| 1101030106 |                       |                    |         |                    |                 |           |                              |                                   |
| 14040404   |                       |                    |         |                    |                 |           |                              |                                   |
| 110104047  |                       |                    |         |                    |                 |           |                              |                                   |
| 110105     |                       |                    |         |                    |                 |           |                              |                                   |
| 110106     |                       |                    |         |                    |                 |           |                              |                                   |
| 1201       | 5,137,598.07          |                    |         |                    |                 |           |                              |                                   |
| 120101     | 55,858.00             |                    |         |                    |                 |           |                              |                                   |
| 12010101   | 42,123.00             |                    |         |                    |                 |           |                              |                                   |
| 12010102   | 13,745.00             |                    |         |                    |                 |           |                              |                                   |
| 120102     | 4,222.03              |                    |         |                    |                 |           |                              |                                   |
| 120105     | 5,041,027.55          |                    |         |                    |                 |           |                              |                                   |
| 12010501   | 6,438.15              |                    |         |                    |                 |           |                              |                                   |
| 12010302   | 26,580.03             |                    |         |                    |                 |           |                              |                                   |
| 12010508   | 5,011,551.40          |                    |         |                    |                 |           |                              |                                   |
| 12010504   |                       | 3,542.00           |         |                    |                 |           |                              |                                   |
| 120104     | 15,090.00             |                    |         |                    |                 |           |                              |                                   |
| 12010401   | 2,222.00              |                    |         |                    |                 |           |                              |                                   |
| 12010402   | 10,888.00             |                    |         |                    |                 |           |                              |                                   |
| 12/10/08   | 2,000.00              |                    |         |                    |                 |           |                              |                                   |
| 120198     | 2,313.UU<br>14,521.03 |                    |         |                    |                 |           |                              |                                   |
| 127198     | 14,431.00<br>1 EDE 53 |                    |         |                    |                 |           |                              |                                   |
| 1202       | 53.469 M              |                    |         |                    |                 |           |                              |                                   |
| 120201     | 5,00.00               |                    |         |                    |                 |           |                              |                                   |
| 120202     | 9,000,00              |                    |         |                    |                 |           |                              |                                   |
| 12020201   | 6,000.00              |                    |         |                    |                 |           |                              |                                   |
| 12020202   | 3,000.00              |                    |         |                    |                 |           |                              |                                   |
| 12203      | 4,827.03              |                    |         |                    |                 |           |                              |                                   |
| 120204     | 3,000.00              |                    |         |                    |                 |           |                              |                                   |
| 120205     | 4,030.03              | l                  |         |                    |                 |           |                              |                                   |

HT-1 DISTRIBUCION DE SALDOS DE LAS CUENTACUENTAS PATRIMONIALES CON SALDOS

HT-1 DISTRIBUCION DE SALDOS DE LAS CUENTA GESTION Y RESULTADOS CON SALDOS

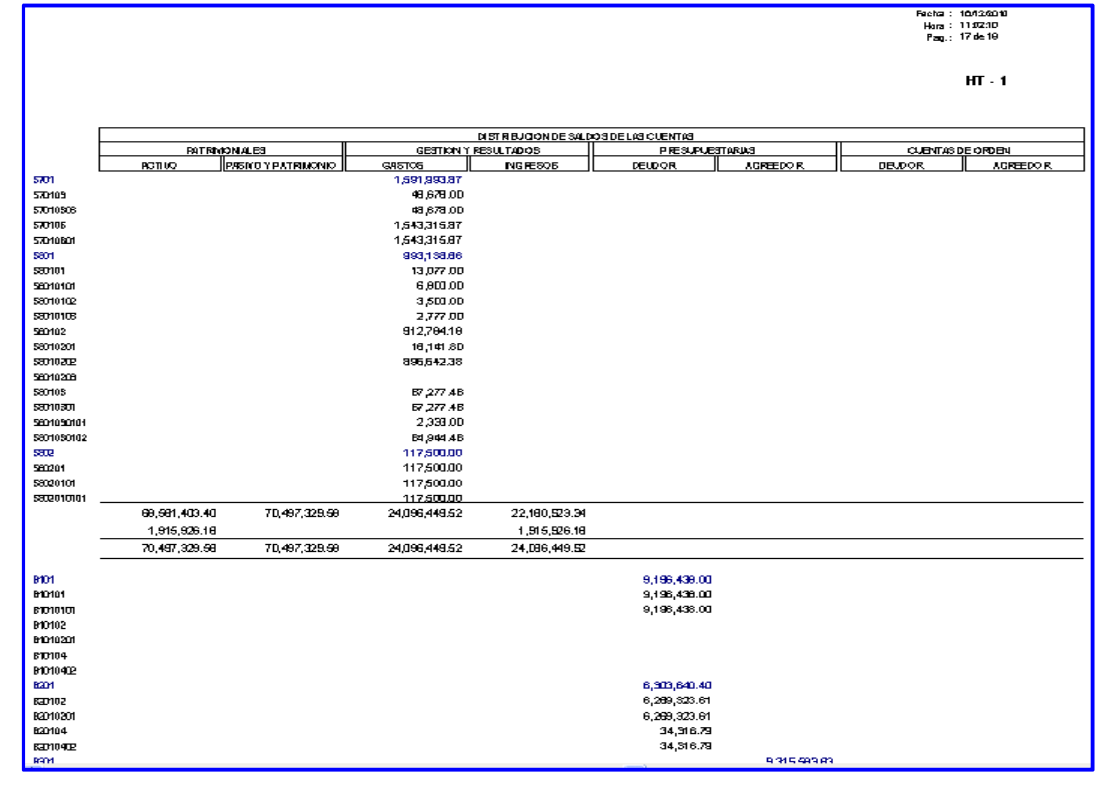

### 2.1.3. Proceso de Liquidación

# CODIGOS DE LAS OPERACIONES COMPLEMENTARIAS QUE SE UTILIZARAN PARA LA OBTENCION DE LA INFORMACION CONTABLE

CC 010000-003 Asiento de reapertura de Cuentas de Balance.

CC 010000-004 Reapertura de Cuentas de Orden.

CC 170000-004 Liquidación, Extinción y/o Fusión – Asiento de Liquidación de Cuentas de Balance.

CC 170000-005 Liquidación, Extinción y/o Fusión - Liquidación de Cuentas de Orden

Después de elaborar las notas de contabilidad de Liquidación y ejecutar el proceso mayorizar, se obtiene los reportes del Balance de Comprobación y Balance Constructivo (HT-1) de liquidación.

### 2.1.3.1. Formatos Financieros.

Balance de Comprobación: El Balance de Comprobación de liquidación muestra las columnas de Saldos Acumulado con saldo cero porque la UE liquidada ha realizado la transferencia de saldos de las cuentas patrimoniales y de orden a la entidad absorbente.

|                      |                                                       |                           |                 |              |           |                |                            | 5 . L                           |
|----------------------|-------------------------------------------------------|---------------------------|-----------------|--------------|-----------|----------------|----------------------------|---------------------------------|
| Betenalin<br>Red0045 | tegrado de Administración Financiera                  |                           | ,               |              |           |                |                            | Feeha: 14/12/2<br>Hora: 17:58-9 |
| Vesión 10            | 080                                                   | BALANCE DE COMPROBACI     | DN              |              |           |                |                            | Pan: 1de 14                     |
|                      |                                                       | AL MESDE SETIEMBRE DE 201 | 10              |              |           |                |                            | Gen : 2001/2                    |
|                      | SECTOR : on SELEDA                                    |                           |                 |              |           |                |                            |                                 |
|                      | PLIENO: DRIFTHEDS                                     |                           |                 |              |           |                |                            |                                 |
| U. EJI               | CUTORA: ODI UNIDAD DE PRUEBA DOBOCO                   |                           |                 |              |           |                |                            |                                 |
|                      |                                                       | NOMMENTO ACUMI            |                 | MONUENT      |           | HOUMENTOS      | ACTIMIT AD DS              | EN LOS ACIN                     |
| CÓDISO               | CUENTAS DEL MAYOR                                     | DERE                      | - HARER -       |              | - HARES - |                |                            | - DBIDD8                        |
| 1000                 |                                                       |                           | 77 774 744 61   |              |           | 72 774 744 84  | 77 774 744 44              |                                 |
| 1101.01              | CHAR I BRING US                                       | 12 270 029 02             | 10 2 20 02 0 00 |              |           | *7 700 020 02  | 10 270 029 00              |                                 |
| 1101.0101            | C Ha NA                                               | 12 279 928 02             | 12 270 928 02   |              |           | 12 27 9 929 02 | 12 279 928 02              |                                 |
| 1101.02              | Fondon Film                                           | 55.719.D7                 | 65,719.07       |              |           | 65.7 19.07     | 65719.07                   |                                 |
| 1101.0202            | Fondos De Cala Chica                                  | 55,710,07                 | 65,710.07       |              |           | 05,719,07      | 65,710.07                  |                                 |
| 1101.02              | Dispósitos En Instituciones Financieras Públicas      | 10 202 755 02             | 10,702,768.02   |              |           | 10,702,705.02  | 10,702,765.02              |                                 |
| 1101.0501            | Cuenta: Contentes                                     | 19,702,700.02             | 10,702,700.02   |              |           | 10,702,700.02  | 19,702,765.02              |                                 |
| 1101.03010           | 2 Recursos Directamente Recaudados                    | 19,516,775,17             | 19.518.775.17   |              |           | 19.518.775.17  | 19.516.775.17              |                                 |
| 1101.09010           | 6 Transferencias                                      | 195,990.95                | 195,990.95      |              |           | 195,990,95     | 195,690.95                 |                                 |
| 1101.04              | Dapésitos En Instituciones Financienas Privadas       | 360,000.00                | 200,300.00      |              |           | 30,000,00      | 350,300.00                 |                                 |
| 1101.0401            | Guardas Cordantes                                     | 363,900.00                | 200,000.00      |              |           | 300,000,005    | 250,300.00                 |                                 |
| 1101.04010           | 7 Endeudamiento Externo                               | 359,800.00                | 329,800.00      |              |           | 359,800.00     | 359,800.00                 |                                 |
| 1101.05              | Fondoz Sujetan A Restricción                          | 191,298.40                | 131,298.40      |              |           | 191,298,40     | 131,298.40                 |                                 |
| 1101.0B              | Encarges                                              | 704/00.00                 | 704600.00       |              |           | 704,600,00     | 704600.00                  |                                 |
| 1201                 | CUENTABPOR COBRAR                                     | 17,344,756.11             | 22,492,954.19   | 6,141,140.07 | 9,642.00  | 22,495,996.19  | 22,495,995.19              |                                 |
| 1201.01              | Impuestos Y Contribuciones Obligatorias               | 56,900 D0                 | 111,726.00      | 56,958.00    |           | 111,735.00     | 111,726.00                 |                                 |
| 1201.0101            | Impueztac                                             | 42,125.00                 | 8434000         | 42,125.00    |           | 34,240,00      | 8434000                    |                                 |
| 1201.0102            | Contribuciones Obligatorias                           | 13.745.00                 | 27.490.0D       | 13.745.00    |           | 27.460.00      | 27.490.00                  |                                 |
| 1201.02              | Contribuciones Sociales                               | 4,222100                  | 8,444.00        | 4,222,00     |           | 6,444,00       | 8,444.00                   |                                 |
| 1201.08              | Venta De Brenes Y Services Y Derechos Administrativas | 12,142,783.11             | 22,100,010,00   | 0,044(889.65 | 354200    | 22,102,262,88  | 22,182,362.66              |                                 |
| 1201.0201            | O sente Dis Braner                                    | 3,300,300,34              | 4,802,004,00    | 0,428.10     |           | 336270400      | <302,704100                |                                 |
| 1201.0802            | United to Describe                                    | HE 34 M 48                | 92,680.96       |              |           | 40,000,000,000 | 92,699,96<br>40,000,699,90 |                                 |
| 1201.0808            | Additions for Classics                                | 10/216/00/229             | 10.228.003.09   | 0.011.001.40 | 3649.00   | 7.004.00       | 10.228.003.09              |                                 |
| 1201.0204            | Renderation for the Description of                    | 45 000 00                 | 00,400,000      | 45,000,00    | 0,042.00  | 20,402,00      | 00,400,00                  |                                 |
| 1201.001             | Broth: Do La Propio de Ebandera                       | 2 2 2 0 0                 | 0.000.00        | 2 2 2 0 00   |           | 4,004,00       | 0.000.00                   |                                 |
| 1201.0402            | Rents: Dol a Propietad Real                           | 10.876.00                 | 21730.00        | 10.876.00    |           | 21 191 00      | 21 730 00                  |                                 |
| 1201.0409            | Otras Bentas De La Provinciad                         | 2007.00                   | 4000.00         | 2000.00      |           | 40000          | 4000.00                    |                                 |
| 1201.05              | Derivades Financienes                                 | 2,339,00                  | 4,886.00        | 2,393,00     |           | 4686.00        | 4,666.00                   |                                 |
| 1201.68              | Obras Cuentas Por Cobrar                              | 14291.00                  | 28,482.00       | 14,291,00    |           | 29,462,00      | 28,482,00                  |                                 |
| 1201.00              | Guerrías Por Gobrar De Pudosa Recuperación            | 103,229,00                | 110,006,62      | 4830.02      |           | 110,065,52     | 110.006.62                 |                                 |
| 1202                 | CUENTASPOR COBRAR DIVERSAS                            | 98,215.94                 | 151,884.94      | 53,469.00    |           | 151,684.94     | 151 888 96                 |                                 |
| 1202.01              | Vente De Adtivar No Financieros Por Coltrar           | 6,000.00                  | 10,000.0D       | 6,000.00     |           | 10,000,00      | 10,000.00                  |                                 |
| 1202.02              | Subsidios - Ensatud                                   | 9,000,00                  | 18,000.0D       | 9,003.00     |           | 19,003.00      | 19,000.00                  |                                 |
| 1202.0201            | Cartificados De Reembolso Por Reclamas. Escatud       | 6,000.00                  | 12,000.00       | 6,003.00     |           | 12,000.00      | 12,000.00                  |                                 |
| 1202.0202            | Certificados De Reembolso - Escalud                   | 3,000,00                  | 6,000,00        | 3,000,00     |           | 0,000,00       | 6,000,00                   |                                 |
| 1202.09              | Documentos Cancelatorios                              | 0.00.00                   | 12.B27.0D       | 4,927.00     |           | 12.927.00      | 12,827.00                  |                                 |
| 1202.04              | Deprisitos Entregados En Gerantia                     | 3,000,00                  | 8,000,00        | 3.000.00     |           | 6.000.00       | B.000.00                   |                                 |
| 1202.05              | Por Deuda Asumida                                     | 4003.00                   | 8,000,00        | 4,000,00     |           | 6.000.00       | B.000.00                   |                                 |
| 1202.06              | Honras De Aval U Diras Garanilias                     | 2,003.00                  | 4,000.00        | 2,000.00     |           | 4,000.00       | 4,000.00                   |                                 |
| 1202.07              | Convenios Por Endaudamiento                           | 6,400.00                  | 12,800.00       | 6,400.00     |           | 12,500,00      | 12,800.00                  |                                 |
| 1202.06              | Al Personal                                           | 11,942,00                 | 23,694.00       | 11,942.00    |           | 23,894.00      | 23,694.00                  |                                 |
| 1202.0801            | Prestamos Concedidas                                  | 3.100.00                  | 8200.00         | 3.100.00     |           | 6.200.00       | B 200.00                   |                                 |
| 1202.0802            | n mpore annoas na cal                                 | 4042.00                   | 800400          | 4.042.00     |           | 0.004.00       | 8.09400                    |                                 |
| 12020604             |                                                       | 4,900,00                  | 900.00          | 4,900,00     |           | 6,600.00       | 8,000,00                   |                                 |
| 1202.00              | NUMBER T GETREDME                                     | 26,100.22                 | 32,101,93       | 3,000.71     |           | 32,101,43      | 32,101,03                  |                                 |
| 1                    |                                                       | 24,780.21                 | 10,501,512      | 1000         |           | كلاا ودراعد    | 261052                     |                                 |

BALANCE DE COMPROBACION DE LIQUIDACION SIN SALDOS

Balance Constructivo (HT-1): El Balance Constructivo (HT-1) de Liquidación mostrará en el Asiento Referencial de Reapertura, los saldos obtenidos al cierre del ejercicio anterior. La columna movimiento acumulado deberá mostrar los movimientos del periodo de las cuentas patrimoniales y de orden. Las columnas de saldos y distribución de saldos deben mostrar saldo cero.

### HT-1 ASIENTO REFERENCIA DE APERTURA, MOVIMIENTO ACUMULADO, SALDOS, AJUSTE Y REGULARIZACION PATRIMONIAL CON MONTOS

| MINIST<br>Drendi<br>Vəsión | erio de econoxía y Finanza<br>n Navianal de Cortadi Idad Pública<br>1949£ | ε                |                 |                     |                     | BALAN<br>AI 30 d | CE CONSTRUCTIV<br>e Setiembre de 2010 | 0             |                  |        |           |
|----------------------------|---------------------------------------------------------------------------|------------------|-----------------|---------------------|---------------------|------------------|---------------------------------------|---------------|------------------|--------|-----------|
|                            | SECTOR : DO PRUEDA<br>ENTIDAD : DOD PRUEDA<br>U.EJECUTO RA : ODI UNIDAD   | DE PRUEB/(00000) |                 |                     |                     |                  |                                       |               |                  |        |           |
| CO<br>DI                   | DJENTISDEL MUXDE                                                          | ASIENTO REF      | ERENGAL<br>TURI | NOU MENTO<br>AL 300 | ROURAURDO<br>192010 | SALC             | i G                                   | AUSTES Y REGU | AARIZACION<br>MI | SALDOG | AJJSTADOS |
| 30                         |                                                                           | DEBE             | HABER           | DEBE                | HABER               | DEUDIOR          | AGREEDOR                              | DEE           | HABER            | DEJDOR | ACREEDOR  |
| 2301                       | DEUDAPUBLICA                                                              |                  |                 | 5,610,298.00        | 5,610,298.00        |                  |                                       |               |                  |        |           |
| 2501.02                    | DeudeInterna                                                              |                  |                 | 5,810,299.00        | 5,610,298.00        |                  |                                       |               |                  |        |           |
| 2501.0203                  | Chos Créditos Infertos                                                    |                  |                 | 5,610,298.00        | 5,610,298.00        |                  |                                       |               |                  |        |           |
| 2501.020304                | Cethicados dal nversión                                                   |                  |                 | 5,526,074.00        | 5,525,074.00        |                  |                                       |               |                  |        |           |
| 2501.020395                | i Uliros Creditide Informas                                               |                  |                 | 84,224.00           | 64,224,00           |                  |                                       |               |                  |        |           |
| 2401                       | PROVISIONES                                                               |                  |                 | 235,000.00          | 235,000.00          |                  |                                       |               |                  |        |           |
| 2401.01                    | Provietin Sentencies                                                      |                  |                 | 235,000.00          | 235,000.00          |                  |                                       |               |                  |        |           |
| 2401001                    | A transpoores                                                             |                  |                 | 235,000.00          | 235,000.00          |                  |                                       |               |                  |        |           |
| 2401,01010                 | HIROSALD & MICHAEL                                                        |                  | 17 050 051 07   | 210,000.00          | 205,000,00          |                  | 7,621,44                              | 752144        |                  |        |           |
| 3101                       | Centelización Hacierda                                                    |                  | 5 419 594 36    | 10 831 825 84       | 10,694,907,09       |                  | 2,001.44                              | 268144        |                  |        |           |
| 3101.08                    | Centelización Regultador                                                  |                  | 11 B32 770 B1   | 13,584,591,52       | 23 384 541 32       |                  | 2,001.44                              | 2,001,94      |                  |        |           |
| 3200                       | HACIENDA NACIONA                                                          | 752144           | 11,002,00 0.01  | 8200201             | 162 672 04          |                  | 73 हजा गड                             | R1 311 47     | 2 531 44         |        |           |
| 9201.01                    | Tensensus V Remeters                                                      | 2681.44          |                 | 77 101 91           | 148 640 94          |                  | 71,799,09                             | 7442047       | 2691.44          |        |           |
| 3201 0101                  | Traspansos Die Fondos                                                     | 2681.44          |                 | 22.814.91           | 40,269,94           |                  | 17 452.05                             | 20.133.47     | 2,661,44         |        |           |
| 370 0010                   | Teran Público                                                             | 2581.44          |                 | 5411.91             | 5450.94             |                  | 49.03                                 | 2,730,47      | 2661.44          |        |           |
| 3201.010102                | Obliamo Nacional                                                          |                  |                 | 3,104,00            | 6,208,00            |                  | 3,104.00                              | 3.1D4.0D      |                  |        |           |
| 3201.010104                | Gobiernos Redionales                                                      |                  |                 | B.599.00            | 13,198,00           |                  | 6,596.00                              | 6.599.0D      |                  |        |           |
| 3201.010104                | Giblempe Locelee                                                          |                  |                 | 7,700.00            | 15,400.00           |                  | 7,700.00                              | 7,700.00      |                  |        |           |
| 3201.0102                  | Traspasas Die                                                             |                  |                 | 47,196.00           | 94,392.00           |                  | 47,196.00                             | 47,196.0D     |                  |        |           |
| \$201.01020                | Recursos Por Operaciones                                                  |                  |                 | 36,800.00           | 73,600.00           |                  | 36,800.00                             | 36,8D0.0D     |                  |        |           |
| 3201.010203                | Recursos Por Operaciones                                                  |                  |                 | 2,500.00            | 5,000,00            |                  | 2,500.00                              | 2,500.00      |                  |        |           |
| 3201 010255                | i Olios Dacumenta <del>s</del>                                            |                  |                 | 7,696.00            | 15,792.00           |                  | 7,696.00                              | 7,896.0D      |                  |        |           |
| \$201.0103                 | Traspasos Internos                                                        |                  |                 | 7,091.00            | 14,182.00           |                  | 7,091.00                              | 7,081.00      |                  |        |           |
| 3201,99                    | Divis                                                                     |                  |                 | 5,891.00            | 13,782.00           |                  | 6,891.00                              | 6,891.0D      |                  |        |           |
| 3401                       | RESULTADOS                                                                | 4,027,922.43     | 2,809,310.37    | 17,106,317.96       | 17,106,317.96       |                  |                                       |               |                  |        |           |
| \$401.01                   | Superavit Acumulada                                                       |                  | 2,809,310.37    | 5,218,820.74        | 5,216,620.74        |                  |                                       |               |                  |        |           |
| 3401.02                    | Déficit Acumuledo                                                         | 4,027,922.43     |                 | 11,637,697.22       | 11,867,697.22       |                  |                                       |               |                  |        |           |
| 4901                       | VENTA DE BIENES                                                           |                  |                 | 4,219,111.08        | 4,219,111.09        |                  |                                       |               |                  |        |           |
| 4301.06                    | Venta De Productos                                                        |                  |                 | 67,705.00           | 67,705.00           |                  |                                       |               |                  |        |           |
| 4301.0001                  | Vente de Productos                                                        |                  |                 | 67,705.00           | 67,706.00           |                  |                                       |               |                  |        |           |
| 4901.08010                 | Vente de Ague                                                             |                  |                 | 14,223.00           | 14,223.00           |                  |                                       |               |                  |        |           |
| 4501.08010                 | CRNDON                                                                    |                  |                 | 38,962.00           | 36,982.00           |                  |                                       |               |                  |        |           |
| 4301,05016                 | Chos Productos Minereles                                                  |                  |                 | 15,500.00           | 16,500,00           |                  |                                       |               |                  |        |           |
| 4301.04                    | Vente Die Productos                                                       |                  |                 | 8/4,/68.10          | 8/4,768.10          |                  |                                       |               |                  |        |           |
| 4301.0001                  | Venta De Productos                                                        |                  |                 | 674,788.10          | d74,768.10          |                  |                                       |               |                  |        |           |
| 1001.04010                 | Productos y materialas Die                                                |                  |                 | d/4,768.10          | d74,76B.10          |                  |                                       |               |                  |        |           |

#### HT-1 DISTRIBUCION DE SALDOS DE LAS CUENTAS PATRIMONIALES SIN SALDOS

|            |                             | DISTRE            | UCION DE SALDOS DE LAS CU | ENTRE           |                  |
|------------|-----------------------------|-------------------|---------------------------|-----------------|------------------|
|            | RATRIMONIALES               | GESTION Y RESULTA | 005 6                     | RESUPLIESTARIKS | CUENTAS DE ORDEN |
|            | ROTINO PASIN'O Y PATRIMONIO | ୟାଗୀଠରି 🛛 🔊       | GRESOS DEUD               | DR AGREEDOR     | DEUDOR AGREEDOR  |
| 5403010804 |                             |                   |                           |                 |                  |
| 5403010805 |                             |                   |                           |                 |                  |
| 540802     |                             |                   |                           |                 |                  |
| 54030201   |                             |                   |                           |                 |                  |
| 5403020101 |                             |                   |                           |                 |                  |
| 5404020102 |                             |                   |                           |                 |                  |
| 5403020103 |                             |                   |                           |                 |                  |
| 540020104  |                             |                   |                           |                 |                  |
| SATRINGTO  |                             |                   |                           |                 |                  |
| 5408020201 |                             |                   |                           |                 |                  |
| 5404020202 |                             |                   |                           |                 |                  |
| 54030208   |                             |                   |                           |                 |                  |
| 5408020801 |                             |                   |                           |                 |                  |
| 5406020602 |                             |                   |                           |                 |                  |
| 5403020803 |                             |                   |                           |                 |                  |
| 5403020804 |                             |                   |                           |                 |                  |
| 5408020805 |                             |                   |                           |                 |                  |
| 540303     |                             |                   |                           |                 |                  |
| 54030501   |                             |                   |                           |                 |                  |
| 5408050101 |                             |                   |                           |                 |                  |
| 5403030102 |                             |                   |                           |                 |                  |
| 5415050103 |                             |                   |                           |                 |                  |
| 5406050104 |                             |                   |                           |                 |                  |
| 5409090004 |                             |                   |                           |                 |                  |
| 5409050202 |                             |                   |                           |                 |                  |
| 5403030203 |                             |                   |                           |                 |                  |
| 5404       |                             |                   |                           |                 |                  |
| 54D401     |                             |                   |                           |                 |                  |
| 540498     |                             |                   |                           |                 |                  |
| 5504       |                             |                   |                           |                 |                  |
| 550405     |                             |                   |                           |                 |                  |
| \$50403C2  |                             |                   |                           |                 |                  |
| 5504030201 |                             |                   |                           |                 |                  |
| 5508       |                             |                   |                           |                 |                  |
| 200688     |                             |                   |                           |                 |                  |
| 500102     |                             |                   |                           |                 |                  |
| SATIDATE   |                             |                   |                           |                 |                  |
| 5001020804 |                             |                   |                           |                 |                  |
| 5802       |                             |                   |                           |                 |                  |
| 580202     |                             |                   |                           |                 |                  |
| 50020208   |                             |                   |                           |                 |                  |

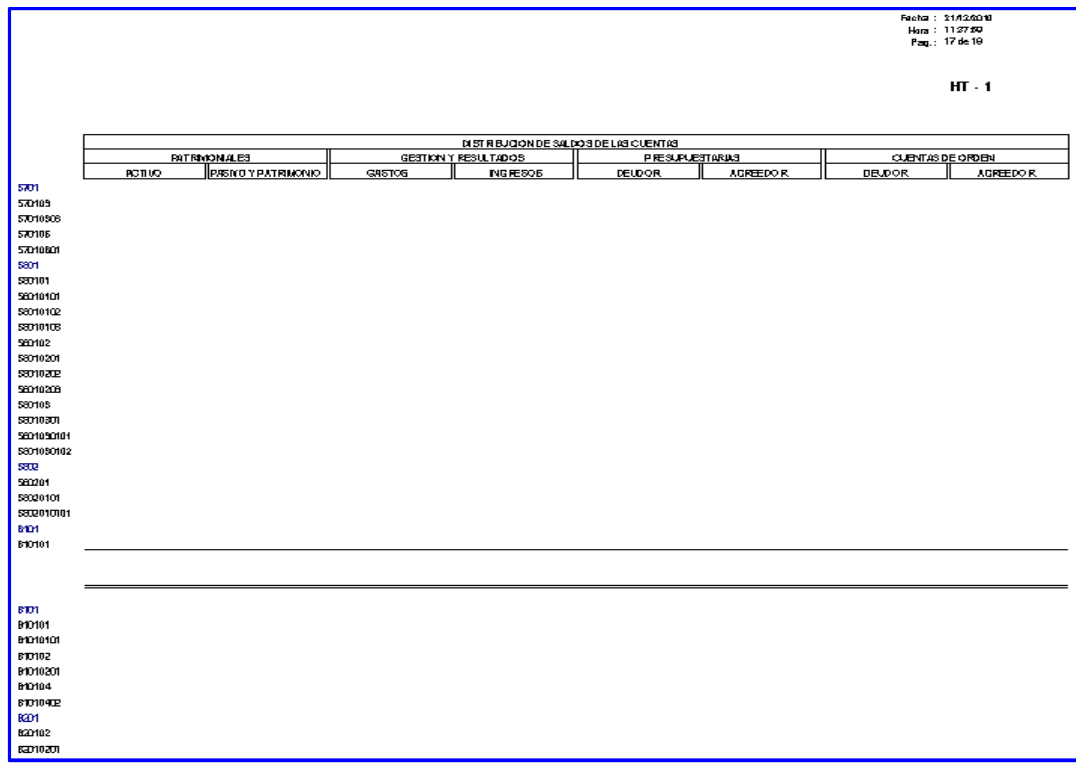

#### HT-1 DISTRIBUCION DE SALDOS DE LAS CUENTAS PRESUPUESTALES SIN SALDOS

#### Fecha : 23/12/2010 Hora: 112230 Pag.: 19 de 19 HT - 1 DISTRIBUCION DE SALDOS DE LAS CUENTAS PATRIMONIALES GESTION Y RESULTADOS PRESUPLESTARIAS CUENTAS DE ORDEN ACTIVO PASIVO Y PATRIMONIO GASTOS INGRESOS DEUDOR ACREEDO R DEUDOR ACREEDOR 910601 910603 91060301 91060303 9107 910702 91070201 9108 910802 91080201 DIRECTOR GENERAL DE ADMINISTRACIÓN

### HT-1 DISTRIBUCION DE SALDOS DE LAS CUENTAS DE ORDEN SIN SALDOS

#### ESTADOS FINANCIEROS / ANEXOS FINANCIEROS:

Los Estados Financieros "Estado de Cambios en el Patrimonio Neto" (EF-3) y "Estado de Flujo de Efectivo" (EF-4) del Módulo de **Liquidación** y de acuerdo a la Directiva Nº 005 – 2007 – EF / 93.01 "Lineamientos Contables para el Proceso de Fusión por Absorción en las Entidades

Públicas", se incorpora una línea de **Traslado de Saldos por Fusión y/o Liquidación**, en donde se registrará el monto por traslado de los recursos disponibles.

Para reflejar los traslados de los recursos disponibles, se ha incorporado en el Anexo Financiero "Hacienda Nacional Adicional" (AF-7) la columna **Traslado de Saldos por Fusión y/o Liquidación**.

Cabe mencionar, que al momento de grabar los Anexos Financieros se ejecutarán Validaciones Financieras informativas sobre el Asiento de Apertura.

Estado de Cambios en el Patrimonio Neto (EF-3): En este Estado se registrará los movimientos por la transferencia de saldos en el concepto Traslado de Saldos por Fusión y/o liquidación, Los saldos finales de las cuentas patrimoniales se mostrarán con saldos cero.

| MINISTERIO DE ECONOMÍA Y FINANZAS<br>Dirección Nacional de Contabilidad Pública<br>Versión 10.08.0<br>SECTOR: DE PRIJERA<br>ENTIDAD: DE PRIJERA<br>U. EJECUTORA: OD UNIDAD DE PRIJERPO00001 | ESTADO DE CAN<br>Por los años terminados el 30<br>( | <b>/BIOS EN EL PATRI</b><br>de Setiembre de 2010 y 31<br>(EN NUEVOS SOLES ) | MONIO NETO<br>de diciembre de 2009 | Fech<br>Hor<br>Pag<br>F.May | a: 21/12/2010<br>a: 12:25:45<br>5: 1 de 1<br>6: 20101/2011 08:08:20 PM<br><b>EF-3</b> |
|----------------------------------------------------------------------------------------------------|-----------------------------------------------------|-----------------------------------------------------------------------------|------------------------------------|-----------------------------|---------------------------------------------------------------------------------------|
| CONCEPTOS                                                                                                    | HACIENDA<br>NACIONAL                                | HACIENDA<br>NAC. ADICIONAL                                                  | RESERVAS                           | RESULTADOS<br>ACUMULADOS    | TOTAL                                                                                 |
| SALDOS AL 31 DE DICIEMBRE DE 2008                                                                                                    | 16,537,670.48                                       | 513,194.39                                                                  | 0.00                               | ( 839,657.06)               | 16,151,207.81                                                                         |
| Ajuste de Ejercicios Anteriores                                                                                                    | 0.00                                                | 0.00                                                                        | 0.00                               | 43,263.68                   | 43,263.68                                                                             |
| Traspasos y Remesas del Tesoro Público                                                                                                    | 0.00                                                | ( 2,681.44)                                                                 | 0.00                               | 0.00                        | ( 2,681.44)                                                                           |
| Traspasos y Remesas de Otras entidades                                                                                                    | 0.00                                                | 0.00                                                                        | 0.00                               | 0.00                        | 0.00                                                                                  |
| Traspasos de Documentos                                                                                                    | 0.00                                                | 0.00                                                                        | 0.00                               | 0.00                        | 0.00                                                                                  |
| Otras Operaciones Patrimoniales (Nota)                                                                                                    | 0.00                                                | 0.00                                                                        | 0.00                               | 0.00                        | 0.00                                                                                  |
| Superávit (Déficit) del Ejercicio                                                                                                    | 0.00                                                | 0.00                                                                        | 0.00                               | ( 562,218.68)               | ( 562,218.68)                                                                         |
| Traslados entre Cuentas Patrimoniales                                                                                                    | 513,194.39                                          | ( 513,194.39)                                                               | 0.00                               | 0.00                        | 0.00                                                                                  |
| Traslados de saldos por Fusión y/o Liquidación                                                                                                    | 0.00                                                | 0.00                                                                        | 0.00                               | 0.00                        | 0.00                                                                                  |
| SALDOS AL 31 DE DICIEMBRE DE 2009                                                                                                    | 17,050,864.87                                       | ( 2,681.44)                                                                 | 0.00                               | ( 1,418,612.06)             | 15,629,571.37                                                                         |
| Ajuste de Ejercicios Anteriores                                                                                                    | 0.00                                                | 0.00                                                                        | 0.00                               | 0.00                        | 0.00                                                                                  |
| Traspasos y Remesas del Tesoro Público                                                                                                    | 0.00                                                | ( 2,730.47)                                                                 | 0.00                               | 0.00                        | ( 2,730.47)                                                                           |
| Traspasos y Remesas de Otras entidades                                                                                                    | 0.00                                                | ( 17,403.00)                                                                | 0.00                               | 0.00                        | ( 17,403.00)                                                                          |
| Traspasos de Documentos                                                                                                    | 0.00                                                | ( 47,196.00)                                                                | 0.00                               | 0.00                        | ( 47,196.00)                                                                          |
| Otras Operaciones Patrimoniales (Nota)                                                                                                    | 0.00                                                | ( 13,982.00)                                                                | 0.00                               | ( 1,915,926.18)             | ( 1,929,908.18)                                                                       |
| Superávit (Déficit) del Ejercicio                                                                                                    | 0.00                                                | 0.00                                                                        | 0.00                               | 0.00                        | 0.00                                                                                  |
| Traslados entre Cuentas Patrimoniales                                                                                                    | ( 2,681.44)                                         | 2,681.44                                                                    | 0.00                               | 0.00                        | 0.00                                                                                  |
| Traslados de saldos por Fusión y/o Liquidación                                                                                                    | ( 17,048,183.43)                                    | 81,311.47                                                                   | 0.00                               | 3,334,538.24                | ( 13,632,333.72)                                                                      |
| SALDOS AL 30 DE SETIEMBRE DE 2010                                                                                                    | 0.00                                                | 0.00                                                                        | 0.00                               | 0.00                        | 0.00                                                                                  |
| CONTADOR<br>MAT.                                                                                                    | GENERAL                                             |                                                                             | DIRECTOR GE<br>DE ADMINISTR        | NERAL<br>Ración             |                                                                                       |

Estado de Flujo de Efectivo" (EF-4): En la columna del año 2010 del Estado de Flujos de Efectivo, se registrarán los movimientos de efectivo del periodo y en el concepto Traslado de Saldos por Fusión y/o liquidación la transferencia de fondos efectuada a la entidad absorbente. El concepto Saldo de Efectivo y Equivalente de Efectivo al finalizar el Ejercicio mostrará saldo cero.

| ellos Maximal de Canabilitad Pública<br>én 1999 n                                                                                                    |                                           | Pag.:1d=1                            |
|----------------------------------------------------------------------------------------------------|-------------------------------------------|--------------------------------------|
| ESTADO DE FLUJOS DI<br>Porte efectemente al Statemente Al St                                                                                                    | E EFECTIVO<br>10 x 31 de Didembre de 2009 | F. Mary: 201012011 D6:063<br>EF-4    |
| (BN NUEVOS SOLI                                                                                                    | 53)                                       |                                      |
| SECTOR: US PILIER                                                                                                    |                                           |                                      |
| ENTIDAD: OR MUSEA                                                                                                    |                                           |                                      |
| U.EVECUTORA: ODI UNITADI DE MAGERA (200000)                                                                                                    |                                           |                                      |
| CONCEPTOS                                                                                                    | 2010                                      | 2000                                 |
| R - RETINENDES OF OPERICION                                                                                                    |                                           |                                      |
| Datranala de Impuezos, Comitivaciones y Densolais Administrativos (Nota)                                                                                             | 2.29772.03                                | 0.004                                |
| Cabraro a da Apada a par regulación                                                                                                    | 2,554,555,51                              | 00                                   |
| Dabranza de Vérne de Bienes y Servicios y Fenas de la Propiedari                                                                                                    | 5,099,000,79                              | 18.8643602                           |
| Danavianen y Transformaciae Dominatur Rezibidan (Matu)                                                                                                    | 102,651.09                                | 11,294,191.96                        |
| Traquese y Persens Continues Riobline del Tecoro Albites<br>Anno Anno                                                                                                | 5,042,781.25                              |                                      |
| Danis (Nota)                                                                                                    | 0.0                                       | 210.0042                             |
| Bonus<br>Pasar Dorumiana da Diacer y Bardelas (Navio                                                                                                    | ( 0104-00125)                             | <ul> <li>r 10 300 000 000</li> </ul> |
| handa Filiwaaniyaa wilki ariiraa kuisha                                                                                                    | ( 806166180                               | ( 8 395 14115)                       |
| haa de Cirac Bridhad mer y Correleranta (na                                                                                                    |                                           |                                      |
| tago de Pinsiones y Otros Jeneriolos                                                                                                    | ( 120,0405)                               |                                      |
| Taga par Presidence y Addancia Sacial                                                                                                    | [ 2104.011.40                             | ( 1.157-570                          |
| (unaviones y Transferencias Contenes (unavias ávica)                                                                                                    | ( 1/04/01/10                              |                                      |
| Tracences y Remains a Contanta Extragator del Tararo Público                                                                                                    | [ 7,128,260                               | 00                                   |
| Lana (Nazi)                                                                                                    | ( 1,60,910,37)                            | ( 3,844,64438)                       |
| A LINENTO (DILLI MUCIDIA) DE L'EFECTIVO Y EQUIVALENTE DE EFECTIVO                                                                                                    | 7.298.227.80                              | BR06888)                             |
| PROVENENTE DE ACTIVIDAD DE DPERADÓN                                                                                                    |                                           |                                      |
| B- ACTNENDED DE INVERSION                                                                                                    |                                           |                                      |
| Debrara a per Verta da Velficuleo (Maquinariae y Otras                                                                                                    | 421,262.00                                | 00                                   |
| Caterara a par Viente de Catiliaise y Ratives No. Fasduaidos (Vieta)                                                                                                 | סספיקוצב                                  |                                      |
| Dabrana a por Vanca de Gazas Celenais del Antivo (Hoza)                                                                                                    | 142 223 00                                | 00                                   |
| Citra (Maia)                                                                                                    | -012-000                                  |                                      |
| NEHD9                                                                                                    |                                           |                                      |
| Naga par Gampra de Veldanka, Magaka dan y Oran                                                                                                    | [ 3,140,489,37)                           | ( 04/04/06/00 )                      |
| Ngapar Campinas Willian, Karlabatina yakhakena Pita(Kan)<br>Lunan Campinas Campinas Campilitati                                                                      |                                           | ( 45.7 1941)                         |
| naga par Ganaros de Cara Divides de Cara (1966)<br>Basenas Demonstra de Cara Divides de Batha (1966)                                                                 |                                           |                                      |
| Ngapar campinas ante caente an verso (vers)<br>Inno (lexi)                                                                                                    | ( 4,040,000,000)                          | ( (1)(1)(1))                         |
| LONE (MAQ)<br>A UNEARD(DIS U MUCCOM) DE L'ERECTIVO Y EQUIVOLLENTE DE ERECTIVO<br>P ROVENIENTE DE RICTIVOR D'OG, AVERSION                                             | (, 381,440,140,1<br>  5,775,482,27]       | (נגפונפת די )<br>(נגפונפת די )       |
| C+ ACTIVIDADES DE FINANCIANIENTO                                                                                                    |                                           |                                      |
| Constitutes of Transformation de Capital Resthictor (Mita)                                                                                                    | 0.0                                       | 4,40,90                              |
| Traspasor y Fernesis de Capital Revillides del Teson Público                                                                                                    | 0.00                                      | 00                                   |
| Debrama por Del casola seu de Velorez y Orce Documentos (Nota)                                                                                                    | -23,2200                                  | 00                                   |
| Rodende mi entre laterno y de Gaterno (Mito)                                                                                                    | 0.0                                       | 00                                   |
| Danis (Hota)                                                                                                    | 142.10200                                 | 0.8100                               |
| TEHOS                                                                                                    |                                           |                                      |
| Daraolanes y Travsterendas de Capital Enregalies (Noz)                                                                                                    | 0.10                                      | ( 2001.40                            |
| Tracqueres y Permanes de Capital Estregadas el Tesero Pública                                                                                                    | [ ILIN.47)                                | 00                                   |
| Amontematica, internence, Comitaliones y Diras Disasse de la Disaste (Nassi)<br>Disaste (Nassi                                                                       | 410                                       | <u>مە</u>                            |
| Verse (Nota)                                                                                                    | ( 2400.000.00)                            | ( 29.17541)                          |
| rracente de antidox por Russin per la profession.<br>A la professiona de la profession de la profession de antidox de la profession de la profession de la professio |                                           |                                      |
| A UNEXI O JUNI MINUCIDINI DE L'EFECTIVO Y EQUIVALENTE DE EFECTIVO<br>Provenente de activida di de financianifinto                                                    | 2010.017.02)                              | 4,418,400,7                          |
| OF RUN ENTERING ON MULTICAL EFECTIVE Y SOUNDLEN'S DE EFECTIVE                                                                                                    | 1 4400 000.041                            | 1 2.89.120.201                       |
| E - SALDO EFE DINO Y EQUIVALENTE DE EFECTIVO AL INCIO DEL EJERIDORI                                                                                                  | 4.102872.14                               | 7,582,050,8                          |
| P. SLOD EFECTIVOY EQUIVALENTE OF EFECTIVO AL PRALOAREL EJERCICO                                                                                                    | 0.0                                       | 4,52,972.1                           |
|                                                                                                    |                                           |                                      |
| CONTADOR GENERAL                                                                                                    | DIRECTOR GENERAL                          |                                      |

Hacienda Nacional Adicional" (AF-7): En este anexo financiero se mostrarán, además de los saldos iníciales, los movimientos de aumentos y disminuciones efectuados durante el periodo. También en la columna de Traslado de Saldos por Fusión y/o liquidación, se registrarán las operaciones de transferencia de saldos a la entidad absorbente.

| rinisterio de Economía y Finanzas<br>Transfin Nasional da Contabilidad Pública<br>Jasión 1008,0                                          |                                                     | HACIENDA NACIONA<br>(En Nuevos sol                       |                   |                                        |                                                      | Facha: 21/12/2010<br>Hora: 12/45/00<br>Pag: 1 de 1 |
|----------------------------------------------------------------------------------------------------|-----------------------------------------------------|----------------------------------------------------------|-------------------|----------------------------------------|------------------------------------------------------|----------------------------------------------------|
| SECTOR: 00 PRUEBA<br>ENTIDAD: 000 MILCOA<br>U. EJECUTORA: 001 UNNAD DE PRUEBA (00000)                                                    |                                                     |                                                          |                   |                                        |                                                      | AF-7                                               |
|                                                                                                    |                                                     |                                                          | MOYIMIENTO DURANT | e el Ejercicio2010                     |                                                      | 04100.01                                           |
| CONCEPTOS                                                                                                    | SALDO AL<br>31.12.2009                              | AUMENTO                                                  | ας ΜΝυ α ό Ν      | TRASLADOS ALA.<br>HADIENDA<br>NADIONAL | TRASLADO DE SALODIS<br>POR FUSIÓN V/O<br>LIBUIDACIÓN | 30/09/2010                                         |
| TRASPASOB Y REMESAB                                                                                                    | 2,991,4                                             | 4  0.00                                                  | 74,420.47)        | 2,981,44                               | 74,420.47                                            | 0.00                                               |
| Traspasos de Fondos                                                                                                    | 2,581.4                                             | 4) 0.00                                                  | 20,138,47)        | Z,581.44                               | 20,138.47                                            | 0.00                                               |
| - Tesaro Público                                                                                                    | ( 2.001.4                                           | <b>9</b> 0.00                                            | ( 2730.47)        | 2,661,44                               | 2.730.47                                             | 0.00                                               |
| - Goblerno National                                                                                                    |                                                     | 000 000                                                  | ( 3,104.00)       | 0.00                                   | 3,104.00                                             | 0.00                                               |
| - Goblernos Regionales                                                                                                    |                                                     | 0.00                                                     | ( 0,999-00)       | 00                                     | 6,559,00                                             | 0.00                                               |
| - Gobiernas Laozles                                                                                                    | C                                                   | 000 00                                                   | ( 7,700.00)       | 0.03                                   | 7,700.00                                             | 0.00                                               |
| Traspasos de Documentos                                                                                                    |                                                     | 000 00                                                   | 47,196.00)        | 0.00                                   | 47,796.00                                            | 0.00                                               |
| - Resus os por Operaciones Oficiales de Crédito Edemo                                                                                    |                                                     | 000 00                                                   | ( 36.600.00)      | 0.03                                   | 36,630,00                                            | 0.00                                               |
| - Requis de por Operaciones Oficiales de Crédito Interno                                                                                 |                                                     | 000 000                                                  | ( 2,000,00)       | 0.00                                   | 2,600.00                                             | 0.00                                               |
| - Chies Desumentes                                                                                                    |                                                     | ao ao                                                    | ( 7,8900.00)      | 00                                     | 7,836.00                                             | 0.00                                               |
| Traspasos Infernos                                                                                                    |                                                     | 000 00                                                   | ( 7,091.00)       | 0.03                                   | 7,091.00                                             | 0.00                                               |
| - Traspasios Internes                                                                                                    |                                                     | 000 00                                                   | ( 7091.00)        | 0.00                                   | 7,001.00                                             | 0.00                                               |
| Resultado Nelo - Promoción de la Inversión Privada                                                                                       |                                                     | 00.0 00                                                  | 0.00              | 0.00                                   | 000                                                  | 0.00                                               |
| - Reputado Nato - Promosión de la Inversión Privada                                                                                      |                                                     | 000 000                                                  | 0.00              | 0.00                                   | 000                                                  | 0.00                                               |
| OT ROS                                                                                                    |                                                     | 000 000                                                  | ( e p s4.00)      | 600                                    | 8,891.00                                             | 0.00                                               |
| - Otios                                                                                                    |                                                     | 000 000                                                  | ( 6 Ø91.00)       | 0.03                                   | 6,991.00                                             | 0.00                                               |
| TOTALES :                                                                                                    | 18812                                               | 4 000                                                    | 81,311.47)        | 2,881.44                               | 81,511.07                                            | 000                                                |
| NOTA: - Las ditas intermatas en el ruto 4014 DS" sedin explicada<br>La cuenta 400403 traspaces internes registra los traspaces de electu | as en hoja adidonal, in<br>no entre Unicipides Ejec | icando los conseptos que induya<br>toras de mismo Plego. | n                 |                                        |                                                      |                                                    |
| CONTADOR C<br>MAT. Nº                                                                                                    | 3ENERAL                                             |                                                          |                   | DIRECTOR GENERAL<br>DE ADMINISTRACIÓN  |                                                      |                                                    |

# 2.1.3.2. Formatos Presupuestarios.

Estado de Ejecución del Presupuesto de Ingresos y Gastos EP-1: El Estado de Ejecución del Presupuesto de Ingresos y Gastos EP-1 deberá mostrar importes iguales tanto en la ejecución del ingreso, como del gasto, a nivel de cada Fuente de Financiamiento.

| MINISTERIO DE ECONCIÁR Y FINANZAS<br>Dreedin Nacional de Contabilidad Pública ESTA<br>Vación 10.080                                                                                                    | DO DE EJECUCIÓN DEL PRE<br>Ejern<br>Ejern                                                                                                  | SUPUESTO DE INGRESOS Y GASTOS<br>ICIDO 2010<br>ICID 2010                                                                                                    | Fecha : 22/12/2010<br>Hora : 14:57:42<br>Pag : 1 de 2<br>Gen : 21/01/2011 01 28:35                                 |
|----------------------------------------------------------------------------------------------------|----------------------------------------------------------------------------------------------------|----------------------------------------------------------------------------------------------------|----------------------------------------------------------------------------------------------------|
| SECTOR: 00 FRUEBA<br>ENTIDAD: 000 FRUEBA<br>U. EJECUTORA: 001 UNIDAD DE PRUEBA (00000)                                                                                                    |                                                                                                    |                                                                                                    | EP-1                                                                                                    |
| RECURSOS PÚBLICOS                                                                                                    | EJECUCIÓN<br>INGRESOS                                                                                                    | GASTOS PÚBLICOS                                                                                                    | EJECUCIÓN<br>GASTOS                                                                                                |
| 1 RECURSOS ORDINARIOS<br>00 RECURSOS ORDINARIOS                                                                                                    |                                                                                                    | 1 RECURSOS ORDINARIOS     00 RECURSOS ORDINARIOS     04705 CORRENTES     21 PERSONAL Y OBUGACIONES SOCIALES     23 REINSIONES Y DITIVAS PRESTACIONES SOCIALES     23 REINES     24 O TROS GASTOS     04370 S DE CAPITAL     24 ADQUISICON DE ACTIVOS NO FINANCIEROS | 5,370,073.90<br>6,146,620.92<br>2,727,311.06<br>201339.40<br>2,097,422.21<br>69,049.20<br>228,453.04<br>228,453.04 |
| T DTAL RECURSOS ORDINARIOS                                                                                                    | 6,376,073.96                                                                                                    | TOTAL RECURSO'S ORD NARIDG                                                                                                    | 5,376,073.96                                                                                                    |
| 2 RECURSOS DIRECTAMENTE REPAIDADOS<br>00 RECURSOS DIRECTAMENTE RECALIDADOS<br>NURESDS CURRENTE ES<br>1.3 VENTA DE DIENES Y SERVICIOS Y DERECHOS<br>1.5 DTROS INGRESOS<br>TRANSPEREIX AS<br>1.4 DORACIONES Y TRANSFERENCIAS<br>FINANCIANIENTO<br>1.0 SALDOS DE BALANCE | 11,200,232,30<br>12,165,504,85<br>12,148,550,24<br>41,672,04<br>-3,550,722,41<br>-3,550,2722,41<br>-2,556,251,22<br>2,265,152<br>2,265,152 | 2 RECURSOS DIRECTAMENTE REDAUDADOS<br>OGRECURSOS DIRECTAMENTE REDAUDADOS<br>GASTIOS CORRENTES<br>2 1 PERSIDNAL Y OBLIGACIONES SOCIALES<br>2 2 BIENES Y SERVICIOS<br>GASTIOS DE CAPITAL<br>2.8 AD QUISICION DE ACTIVOS NO FINANCIEROS                                | 11,200,823.30<br>8,305,325.31<br>1,089,007.05<br>7,870,318.26<br>2,439,038.08<br>2,459,638.08                      |
| T DTAL RECURSOS DIRECTAMENTE RECAUDADOS                                                                                                    | 11,390,833.39                                                                                                    | TOTAL RECURSOS DIRECTAMENTE RECAUDADOS                                                                                                    | 11,350,833.35                                                                                                    |
| LONALDINES Y TRANSFERENCIAS     JONALDINES Y TRANSFERENCIAS     TRANSFERENCIAS     TRANSFERENCIAS     1.4 DORACIONES Y TRANSFERENCIAS     FINANCIAMIENTO     1.9 SALDOS DE BALANCE                                                                                    | 65,110.21<br>96,110.21<br>53,274.44<br>33,274.44<br>34,936.77<br>24,836.77<br>24,836.77                                                    | LODACIONES Y TRANSFERENCIAS     JO DONACIONES Y TRANSFERENCIAS     TRANSFERENCIA     GAST OS CORRENTES     2.3 BIENES Y SERVICIOS                                                                                                    | 85,110,21<br>96,110,21<br>85,110,21<br>85,110,21                                                                   |
| T DTAL DONACIONES Y TRANSFERENCIAS                                                                                                    | 85,110.21                                                                                                    | TOTAL DENACIONES Y TRANSFERENCIAS                                                                                                    | 85,110 <i>2</i> 1                                                                                                  |
| TOTAL GENERAL                                                                                                    | 16,962,017.56                                                                                                    | TOTAL GENERAL                                                                                                    | 16,952,017.66                                                                                                    |

# 2.2. PLIEGO INTEGRADOR.

## 2.2.1. Recepción del Cierre y Liquidación

## 2.2.1.1. Información financiera

Ingrese al sub módulo Procesos, Menú Gestión de Procesos y Envío, y Sub menú Cierre Financiero y Anexos.

El Pliego recibe los Estados Financieros y Anexos Financieros del mes *Cierre* y el mes *Liquidación*, de Unidades Ejecutoras que se encuentre en proceso de Fusión. Explicaremos simulando los meses de agosto y septiembre respectivamente.

Ubique el cursor sobre la Opción *Liquidación*, podrá ver a las Unidades Ejecutoras que han transmitido el cierre por Liquidación, Extinción y/o Fusión (1).

Para el mes de *Liquidación*, el botón de integración le encuentra inactivo, utilizándose solamente para el mes de *Cierre*, el sistema toma los datos de Liquidación (2).

En el área inferior del formulario se encuentra el botón de Apertura, que permite al Pliego aperturar el cierre de aquellas Unidades Ejecutoras que se encuentran con su información cerrada (3).

| L.          |      |         |                                             |        |              |         |         |              | Q      | ) (2)      | •      |
|-------------|------|---------|---------------------------------------------|--------|--------------|---------|---------|--------------|--------|------------|--------|
| Mes         | ~    | Reporte | Descripción                                 | Fe     | cha de Integ | gración | Cierre  | Estado Enví  | 0      | Fecha Pro  | ceso   |
| Octubre     |      | EF1     | BALANCE GENERAL                             | 11     | AM :: :      | 1       | No      | Pendiente    | 11     | ::: AM     |        |
| Noviembre   |      | EF2     | ESTADO DE GESTION                           | 11     | :: AM        |         | No      | Fonte        | 11     | :: AM      |        |
| Diciembre   |      | EF3     | ESTADO DE CAMBIOS EN EL PATRIMONIO NETO     | 11     | :: AM        |         | No      | Rnte         | 11     | :: AM      |        |
| Cierre      |      | EF4     | ESTADO DE FLUJOS DE EFECTIVO                | 11     | :: AM        |         | No      | Pendiente    | 11     | ::: AM     |        |
| Liquidación |      | AF1     | INVERSIONES                                 | 11     | :: AM        |         | No      | Pendiente    | 11     | :: AM      |        |
|             |      | AF2     | EDIFICIOS Y ESTRUCTURAS Y ACTIVOS NO PRODUC | DI / / | :: AM        |         | No      | Pendiente    | 11     | :: AM      |        |
|             |      | AF2A    | VEHÍCULOS, MAQUINARIAS Y OTROS              | 11     | C C AM       |         | No      | Pendiente    | 11     | :: AM      |        |
|             | ~    | AF3     | DEPRECIACIÓN, AMORTIZACIÓN Y AGOTAMIENTO    | 11     | :: AM        |         | No      | Pendiente    | 11     | :: AM      |        |
|             |      |         |                                             |        |              |         |         | Integración  |        | Cie        | rre    |
| Entidad     | _    |         | Descripción                                 | Cierre | e Estado E   | nvío    | Fecha   | Proceso      |        | Apertura   |        |
| 006000 UNID |      |         |                                             | Si     | Acepta       | do 27   | /11/201 | 0 12:42:02 P |        |            | D:43 P |
| 006002 UNIC | AD D | E PRUE  | θA                                          | Si     | Acepta       | do 26   | /11/201 | 0 10:41:27 A | 26/11/ | 2010 10-0- | 3<br>3 |
|             |      |         |                                             |        |              |         |         |              |        |            |        |

## 2.2.1.2. Información presupuestaria

El proceso de Liquidación, Extinción y/o Fusión, no considera información presupuestal.

Ingrese al sub módulo *Procesos*, Menú *Gestión de Procesos y Envío*, y Sub menú *Cierre Presupuestal y Anexos*, donde se visualiza solamente los meses de enero al mes Cierre.

| C | ierre Pre | supue   | sta   | l y Anex | 05                                  |               |              |            |              |                     |      |   |
|---|-----------|---------|-------|----------|-------------------------------------|---------------|--------------|------------|--------------|---------------------|------|---|
|   |           |         | 2     |          |                                     |               |              |            |              |                     |      |   |
|   | Mes       | s l     | ~     | Reporte  | Descripci                           | ón            |              | Cierre     | Estado Env   | ío 💦 Fecha Proceso  | . 🗠  |   |
|   | Setiembre | 3       |       | EP1      | ESTADO DE EJECUCIÓN DEL PRESUPUESTO | DE INGRESOS Y | GASTOS       | Si         | Aceptado     | 29/11/2010 11:12:0  | 6 AM |   |
|   | Octubre   |         |       | TFR      | TRANSFERENCIAS FINANCIERAS RECIBIDA | s             |              | Si         | Aceptado     | 29/11/2010 11:12:0  | 6 AM |   |
|   | Noviembr  | e       |       | TFO1     | TRANSFERENCIAS FINANCIERAS OTORGAI  | DAS           |              | Si         | Aceptado     | 29/11/2010 11:12:0  | 6 AM |   |
|   | Diciembre | ÷ .     | = 11  |          |                                     |               |              |            |              |                     |      |   |
|   | Cierre    |         |       |          |                                     |               |              |            |              |                     |      |   |
|   |           | -       | -   - |          |                                     |               |              |            |              |                     |      |   |
|   |           | 1       | -     |          |                                     |               |              |            |              |                     | ~    |   |
|   |           |         |       |          |                                     |               | 1000         | -          |              | Cancelar Cie        | TTA  | - |
|   |           |         |       |          |                                     |               |              |            |              | Curceiu cie         |      |   |
| ſ | Entidad   |         |       |          | Descripción                         | Cierre        | Estado Envío | Fecha      | Proceso      | Apertura            | ~    |   |
|   | 006001    | ADMINIS | TRA   | CION CEN | TRAL-UNIDAD DE PRUEBA               | Si            | Aceptado     | 27/11/2010 | 0 01:42:03 P | // :: AM            |      |   |
|   | 006000    | UNIDA   | D DI  | E PRUE   | θA                                  | Si            | Aceptado     | 27/11/2010 | 0 01:32:03 P | 27/11/2010 01:23:13 | P    |   |
|   | 006002    | UNIDA   | D D   | E PRUE   | BA                                  | Si            | Aceptado     | 25/11/2010 | 0 08:46:05 P | 25/11/2010 08:36:35 | P    |   |
|   |           |         |       |          |                                     |               |              |            |              |                     |      |   |
|   |           |         |       |          |                                     |               |              |            |              |                     |      |   |
|   |           |         |       |          |                                     |               |              |            |              |                     |      |   |
|   |           |         |       |          |                                     |               |              |            |              |                     | 122  |   |
| 1 |           |         |       |          |                                     |               |              |            |              |                     |      |   |
|   |           |         |       |          |                                     |               |              |            |              | Apertura            |      |   |
|   |           |         |       | 1.1      |                                     |               |              |            |              |                     |      |   |

# 2.2.2. Información Anual

Los Pliegos que no liquidan, al seleccionar los reportes integrados muestran desactivado el botón Liquidación, Extinción y/o Fusión Occure Contable O Liquidación, Extinción y/o Fusión.

| de Búsqueda                                    | Entidad : Integrado a nivel de Pliego |                         |                      |  |  |  |  |
|------------------------------------------------|---------------------------------------|-------------------------|----------------------|--|--|--|--|
| Estados Financieros                            | Anexos Financieros                    | Estados Presupuestarios | Información Adiciona |  |  |  |  |
|                                                |                                       |                         |                      |  |  |  |  |
| BALANCE                                        | GENERAL                               |                         |                      |  |  |  |  |
| O ESTADO D                                     | E GESTION                             |                         |                      |  |  |  |  |
|                                                | E CAMBIOS EN EL PATRIMONIO N          | NETO                    |                      |  |  |  |  |
| 🔘 ESTADO D                                     |                                       |                         |                      |  |  |  |  |
| <ul> <li>ESTADO D</li> <li>ESTADO D</li> </ul> | E FLUJOS DE EFECTIVO                  |                         |                      |  |  |  |  |

Sin embargo, al elegir la Unidad Ejecutora que está realizando el Cierre por Liquidación, Extinción y/o Fusión, se activa el botón Ocere Contable O Liquidación, Extración y/o Fusión, se activa el botón el la opción de ver los reportes de la Información Anual, Estados Financieros, Anexos Financieros, Estados Presupuestarios e Información Adicional en el mes Cierre (agosto).

| de Búsqueda         | Entidad : 🚺 💿              | Cierre ContableO Liquida | ción, Extinción y/o Fusión |
|---------------------|----------------------------|--------------------------|----------------------------|
| Estados Financieros | Anexos Financieros         | Estados Presupuestarios  | Información Adiciona       |
|                     |                            |                          |                            |
|                     | SENERAL                    |                          |                            |
| 🔿 ESTADO DE         | GESTION                    |                          |                            |
| 🔿 ESTADO DE         | CAMBIOS EN EL PATRIMONIO N | ETO                      |                            |
|                     | FLUJOS DE EFECTIVO         |                          |                            |
| O LOTADO DE         |                            |                          |                            |

Y Liquidación (septiembre) O Liquidación, Extinción y/o Fusión de igual forma tiene la opción de ver Estados Financieros, Anexos Financieros e Información Adicional.

| de Búsqueda                                                                       | Entidad : 005                                                                | 000 - UNIDAD DE PRUEBA<br>) Cierre Contable 💿 Liquid: | ación, Extinción y/o Fusión |
|-----------------------------------------------------------------------------------|------------------------------------------------------------------------------|-------------------------------------------------------|-----------------------------|
| Estados Financieros                                                               | Anexos Financieros                                                           | Estados Presupuestarios                               | Información Adicional       |
|                                                                                   |                                                                              |                                                       |                             |
|                                                                                   |                                                                              |                                                       |                             |
| BALANCE                                                                           | GENERAL                                                                      |                                                       |                             |
| BALANCE                                                                           | GENERAL<br>E GESTION                                                         |                                                       |                             |
| <ul> <li>BALANCE</li> <li>ESTADO D</li> <li>ESTADO D</li> </ul>                   | GENERAL<br>E GESTION<br>E CAMBIOS EN EL PATRIMONIO N                         | ΕΤΟ                                                   |                             |
| <ul> <li>BALANCE</li> <li>ESTADO D</li> <li>ESTADO D</li> <li>ESTADO D</li> </ul> | GENERAL<br>E GESTION<br>E CAMBIOS EN EL PATRIMONIO N<br>E FLUJOS DE EFECTIVO | IETO                                                  |                             |